# PLANO PHOTOGRAPHY CLUB

### PHOTOSHOP TRAINING: BASIC

### April 25, 2015

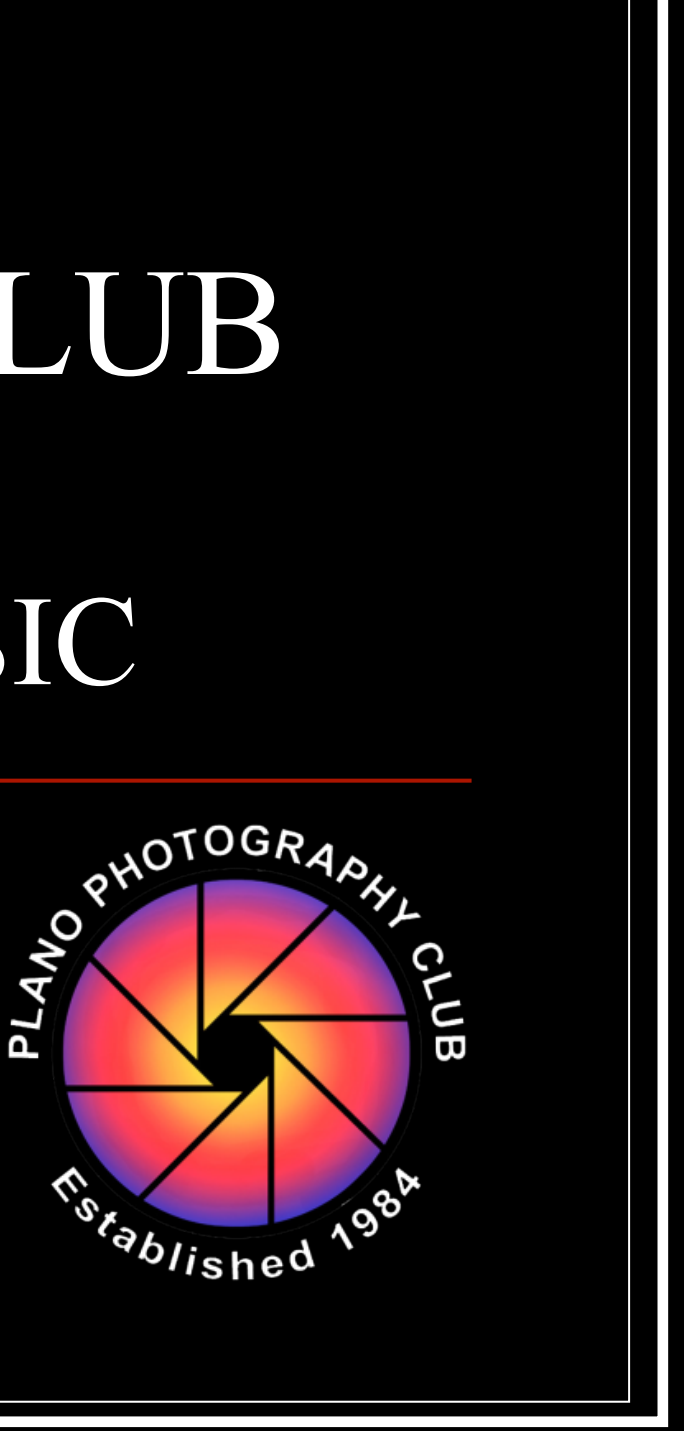

### TARGET AUDIENCE

Relatively inexperienced users of Photoshop (or Photoshop Elements), or those with some experience who want to "fill in some gaps".

## TRAINING GOAL & APPROACH

Your Goal: Gain awareness of some basics that Photoshop tool allows you to do. Then practice.

Approach: Detailed presentation will minimize any note-taking needed; this presentation will be uploaded to PPC website in PDF format. Specific hands-on training exercises so you can avoid multi-tasking!

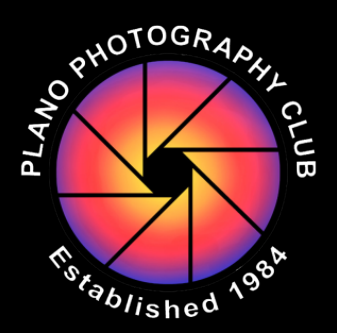

### AGENDA

- **PS** Preferences
- Screen Layout, Basic Tools & Shortcuts
- Sample Workflow
- Simple Images Adjustments
- Hands-on Exercise
- Making Simple Selections
- Break
- Noise Reduction & Sharpening
- Layers, Styles & Masks
- Hands-on Exercise
- Resizing: Image & Canvas
- Printing Considerations

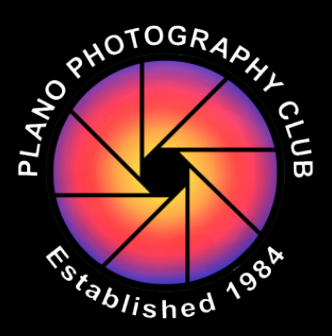

- 10:10 AM
- 10:25
- 10:35
- 10:40
- 10:55
- 11:10
- 11:25
- 11:40
- 11:50
- 12:20 PM
- 12:35
- 12:50

### SKILLS SURVEY

Raise your hand if you don't know how to...

- Use the Slice tool
- Add a shadow to a layer
- Resize an image without losing resolution
- Use masks
- Use layers
- Refine Edge for a selection
- Crop an image
- Open and Save an image file

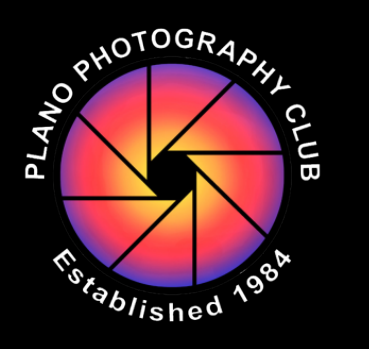

#### PS P

### **PS** PREFERENC

### Color Space-

Settings. Select  $\rightarrow$ "North American Prepress 2" Adobe RGB (1998) is a larger color space sRGB ProPhoto RGB is an even larger; recm'd if you use Lightroom.

| eferences                                                                              |                                                                                                    | 10:10 AM                                                                                                    |  |  |  |  |
|----------------------------------------------------------------------------------------|----------------------------------------------------------------------------------------------------|----------------------------------------------------------------------------------------------------|--|--|--|--|
| CES                                                                                    | All Screen Shots from Photo                                                                                                    | shop CC 2014                                                                                                    |  |  |  |  |
| access via E                                                                           | dit / Color Settings in top Co                                                                                                    | mmand row                                                                                                    |  |  |  |  |
|                                                                                        | Colors                                                                                                    | settings                                                                                                    |  |  |  |  |
| Settings: North Am<br>Working Spaces                                                   | erica Prepress 2 +                                                                                                    | Conversion Options                                                                                                    |  |  |  |  |
| RGB:                                                                                   | Adobe RGB (1998) +                                                                                                    | Engine: Adobe (ACE) +                                                                                                    |  |  |  |  |
| CMYK:                                                                                  | U.S. Web Coated (SWOP) v2 ÷                                                                                                    | Intent: Relative Colorimetric +                                                                                                    |  |  |  |  |
| Gray:                                                                                  | Dot Gain 20% ÷                                                                                                    | Use Black Point Compensation                                                                                                    |  |  |  |  |
| Spot:                                                                                  | Dot Gain 20%                                                                                                    | <ul> <li>✓ Use Dither (8-bit/channel images)</li> <li>✓ Preview</li> <li>✓ Compensate for Scene-referred Profiles</li> </ul>                                                                                                    |  |  |  |  |
| Color Management<br>RGB:<br>CMYK:<br>Gray:<br>Profile Mismatches:<br>Missing Profiles: | Preserve Embedded Profiles<br>Preserve Embedded Profiles<br>Preserve Embedded Profiles<br>Preserve Embedded Profiles<br>✓ Ask When Opening<br>✓ Ask When Opening<br>✓ Ask When Opening | Advanced Controls          Advanced Controls         Desaturate Monitor Colors By:       20         Blend RGB Colors Using Gamma:       1.00         Blend Text Colors Using Gamma:       1.45         Unsynchronized: Your Creative Suite applications are not synchronized for consistent color. |  |  |  |  |
| Description                                                                            | Important to check                                                                                                    | boxes, so you control changes in color space.                                                                                                    |  |  |  |  |
| North America Prepres<br>preserved. Profile war                                        | ss 2: Preparation of content for common printing<br>nings are enabled.                                                                                                    | conditions in North America. CMYK values are                                                                                                    |  |  |  |  |

### **PS** PREFERENCES

### **Workspace**-

Select  $\rightarrow$  "Photography"

### Interface- your chance to pick Color Theme of PS and screen background colors

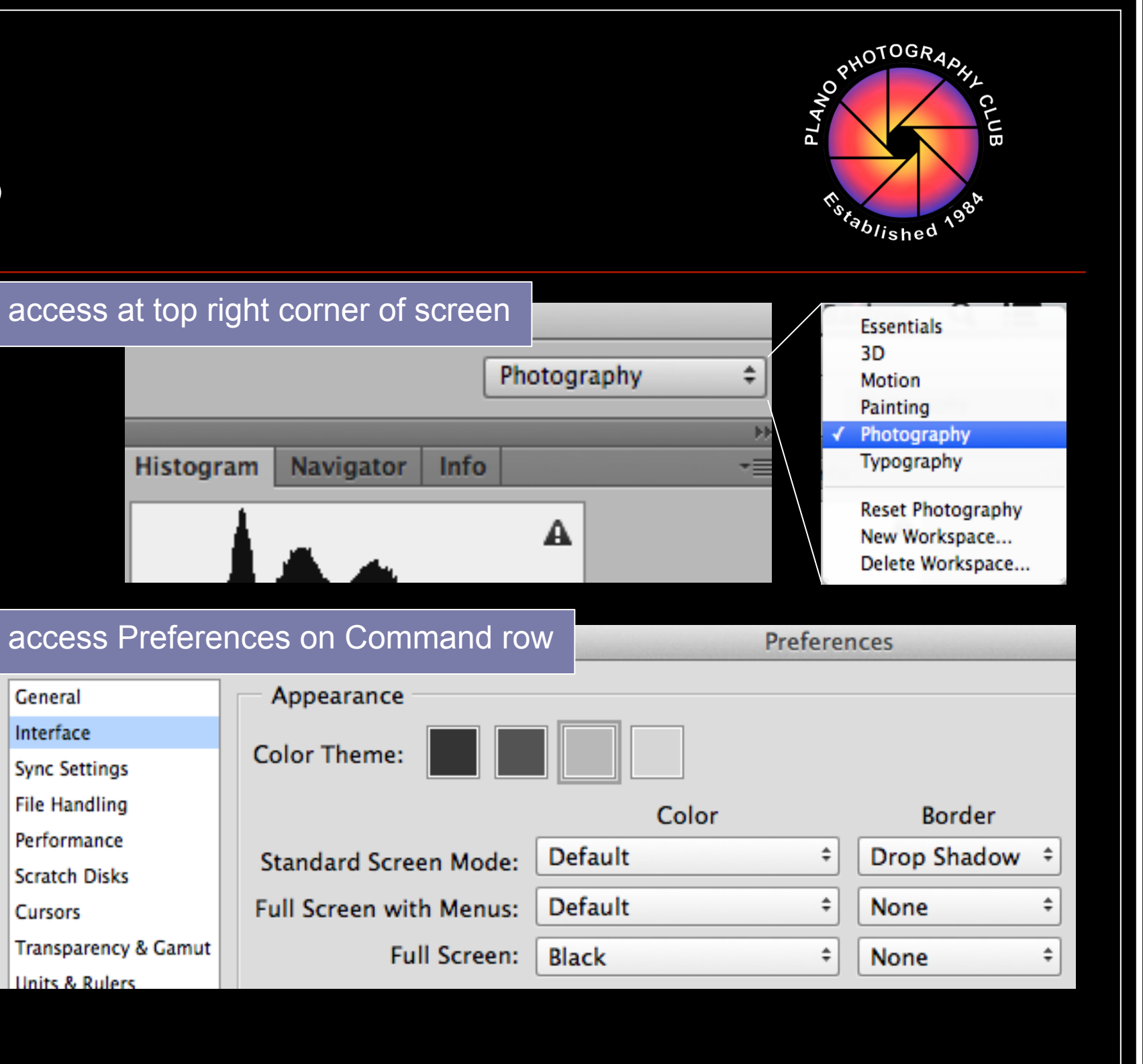

### **PS** PREFERENCES

### File Handling-

- Maximize PSD... File compatibility: Select "Always" if you use Lightroom
- Recent File List Contains: Increase to 20 or 25 files to save you time finding files

|                                                                                                    | Preferences                                                                                                    |
|----------------------------------------------------------------------------------------------------|----------------------------------------------------------------------------------------------------|
| General<br>Interface<br>Sync Settings<br>File Handling<br>Performance<br>Scratch Disks<br>Cursors<br>Transparency & Gamut<br>Units & Rulers<br>Guides, Grid & Slices<br>Plug-Ins<br>Type<br>3D | File Saving Options         Image Previews:       Always Save         Image Previews:       Always Save         Icon       Save As to Original F         Icon       Save in Background         Image Views:       Mindows Thumbnail         Image Previews:       Automatically Save F         Windows Thumbnail       Automatically Save F         Information Every:       Information Every:         Append File Extension:       Always       10 M         Use Lower Case       Io M         Prefer Adobe Camera Raw for Supported Raw Files       Use Adobe Camera Raw to Convert Documents from 32 bit to 16/8 bit |
|                                                                                                    | <ul> <li>Ignore EXIF Profile Tag</li> <li>Ignore Rotation Metadata</li> <li>Ask Before Saving Layered TIFF Files</li> <li>Disable Compression of PSD and PSB Files</li> <li>Maximize PSD and PSB File Compatibility: Always *</li> </ul> Recent File List Contains: 20 files                                                                                                    |

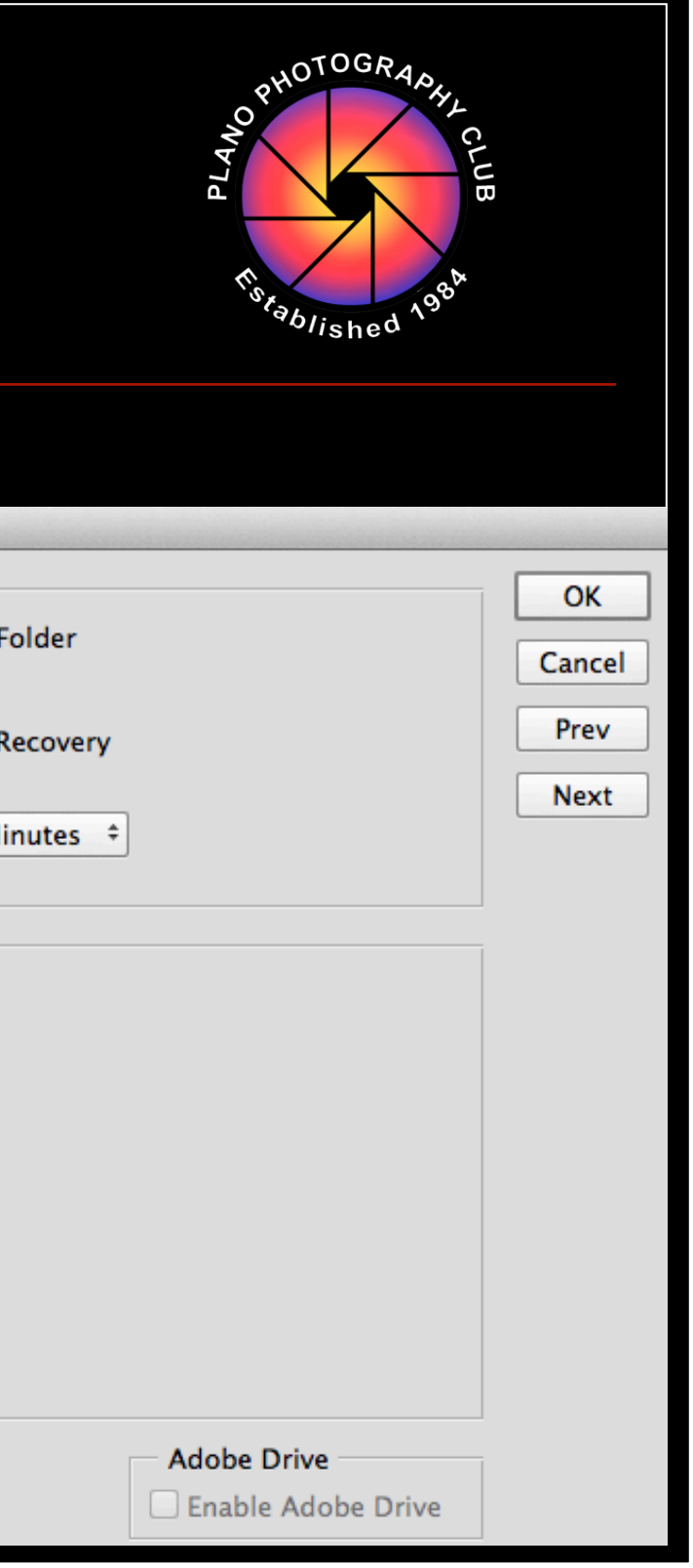

### **PS** PREFERENCES

### **Performance-**

- Let Photoshop Use: more is better for Photoshop; depends on how many apps you use at a time
- History & Cache: Default usually best, but see Description. **History States:** if you like to Undo, set higher. Cache Levels/Tile Size: see Description.

|                                                                                        | Preference                                                                                                 | 25                                                                                                    |
|----------------------------------------------------------------------------------------|----------------------------------------------------------------------------------------------------|----------------------------------------------------------------------------------------------------|
| General<br>Interface<br>Sync Settings<br>File Handling<br>Performance<br>Scratch Disks | Memory Usage<br>Available RAM: 15114 MB<br>Ideal Range: 8312-10882 MB<br>Let Photoshop Use: 11400 MB (75%) | Graphics Processor Settings<br>Detected Graphics Processor:<br>ATI Technologies Inc.<br>ATI Radeon HD 4670 OpenGL Engine<br>Use Graphics Processor<br>Advanced Settings |
| Cursors<br>Transparency & Gamut<br>Units & Rulers                                      | History & Cache                                                                                            | Advanced Settings                                                                                                    |
| Guides, Grid & Slices<br>Plug–Ins<br>Type<br>3D                                        | Optimize Cache Levels and Tile<br>Size for documents that are:<br>Tall and Thin                            | History States: 200 -<br>Cache Levels: 4 -                                                                                                    |
| Experimental Features                                                                  | Default<br>Big and Flat                                                                                    | Cache Tile Size: 128K +<br>Set Cache Levels to 2 or higher for<br>optimum GPU performance.                                                                              |

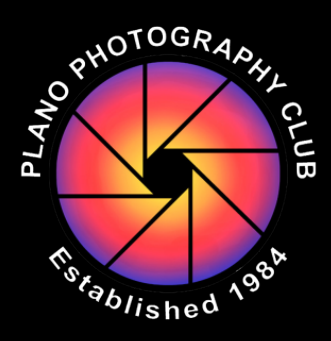

#### Screen Layout, Basic Tools & Shortcuts

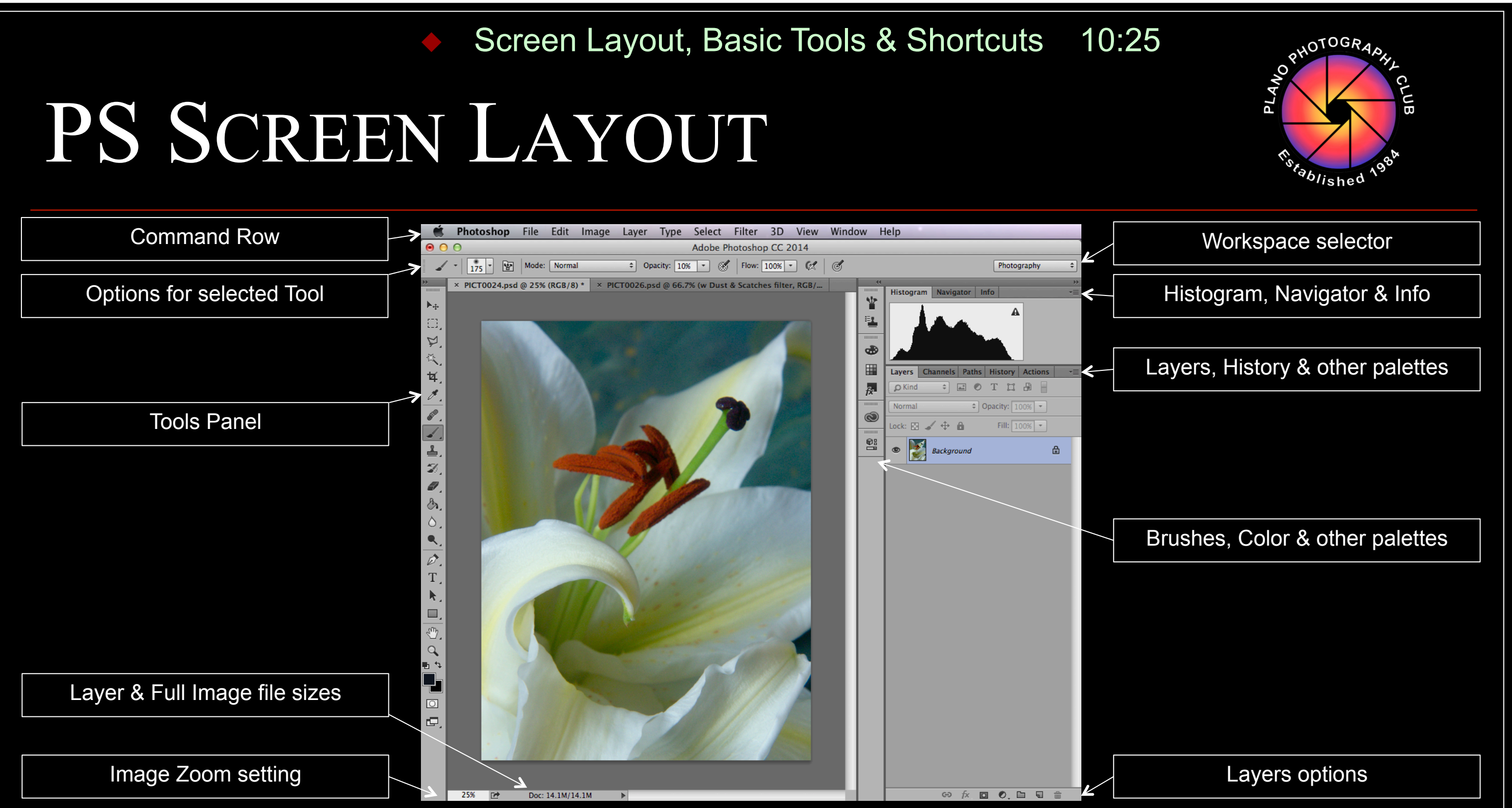

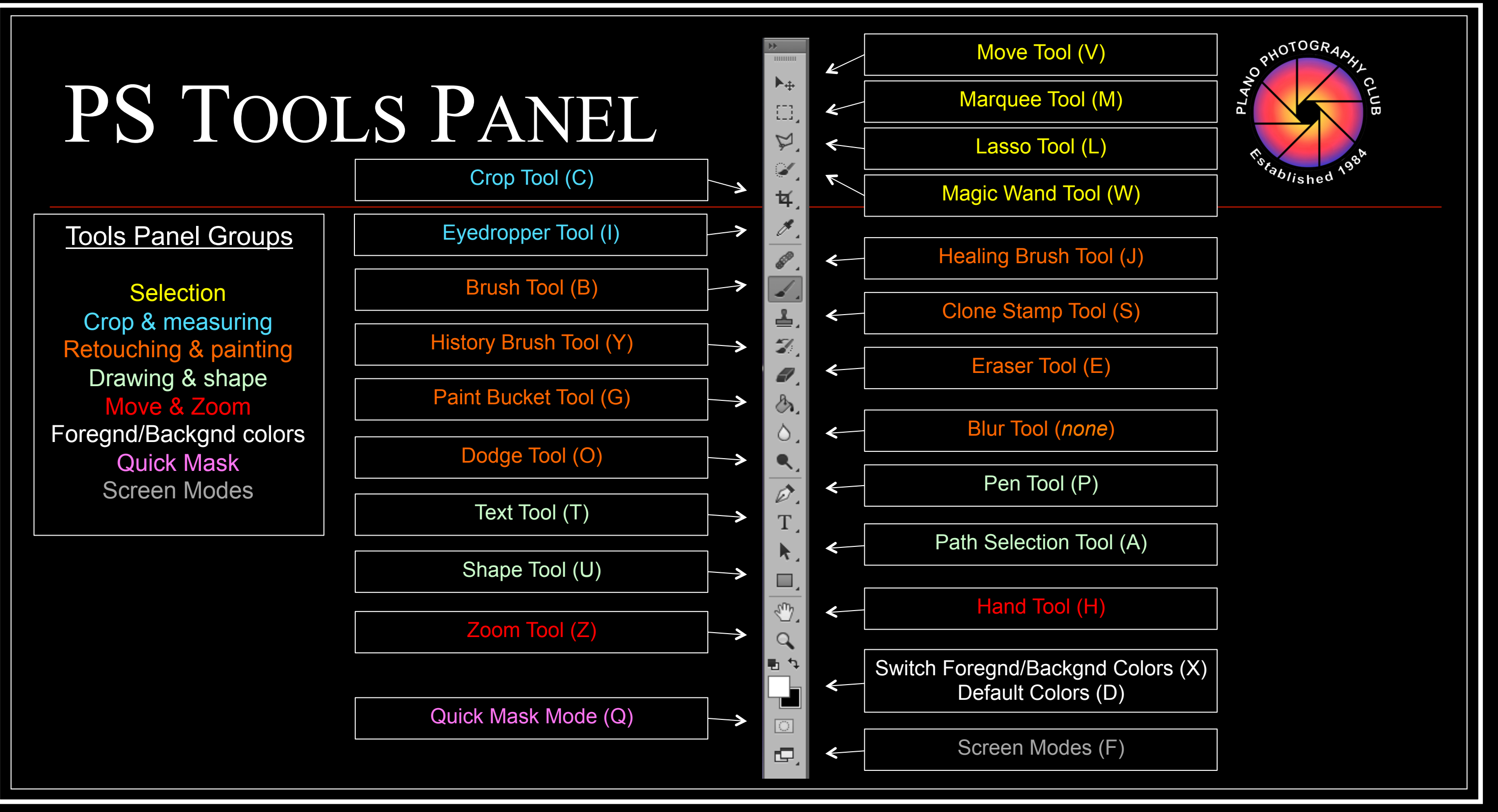

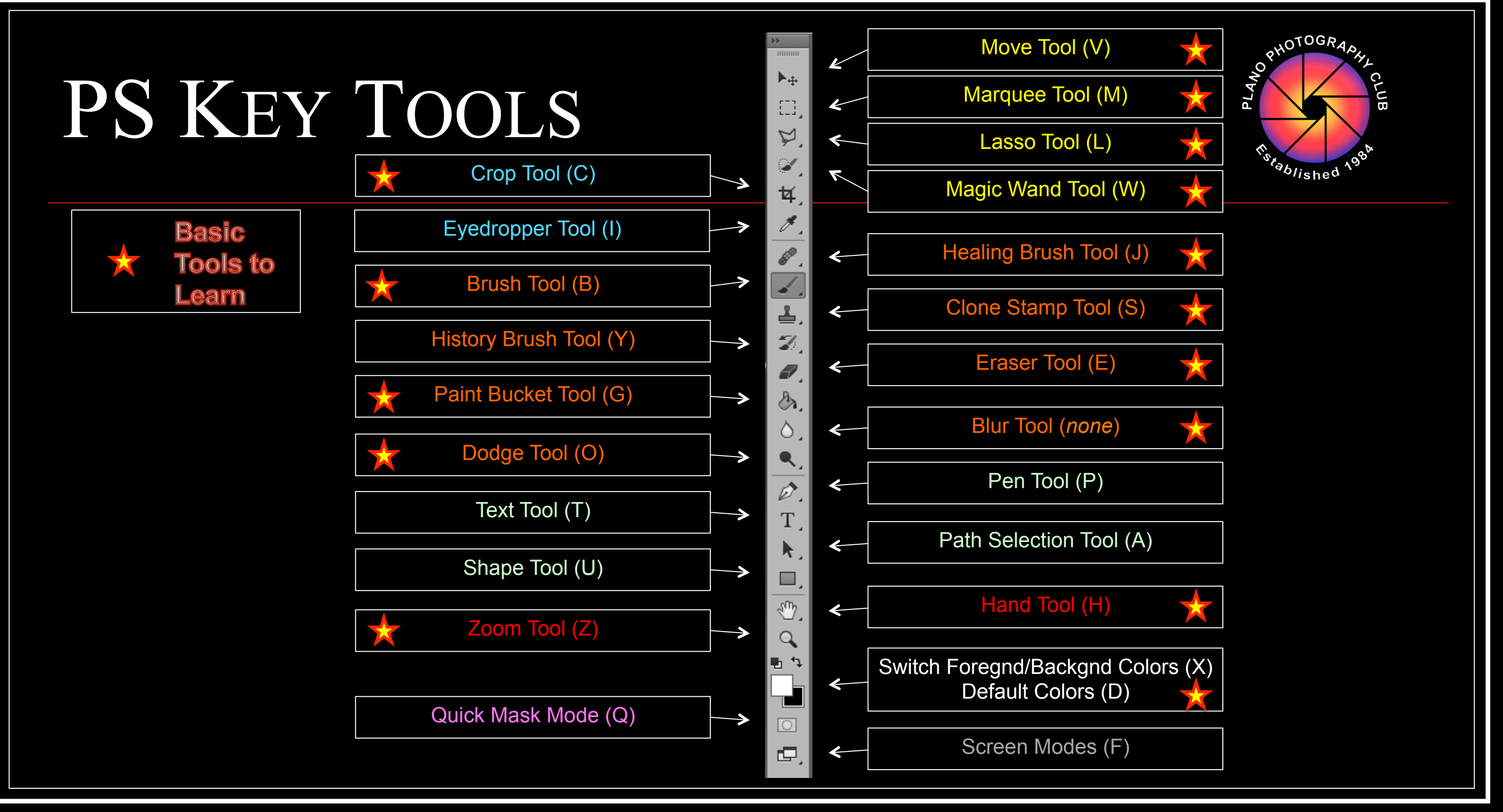

# PS TOOLS & KEYBOARD SHORTCUTS

For Chart of Expanded Tools: http://www.photoshopforphotographers.com/CC 2013/Help guide/tools panels.html

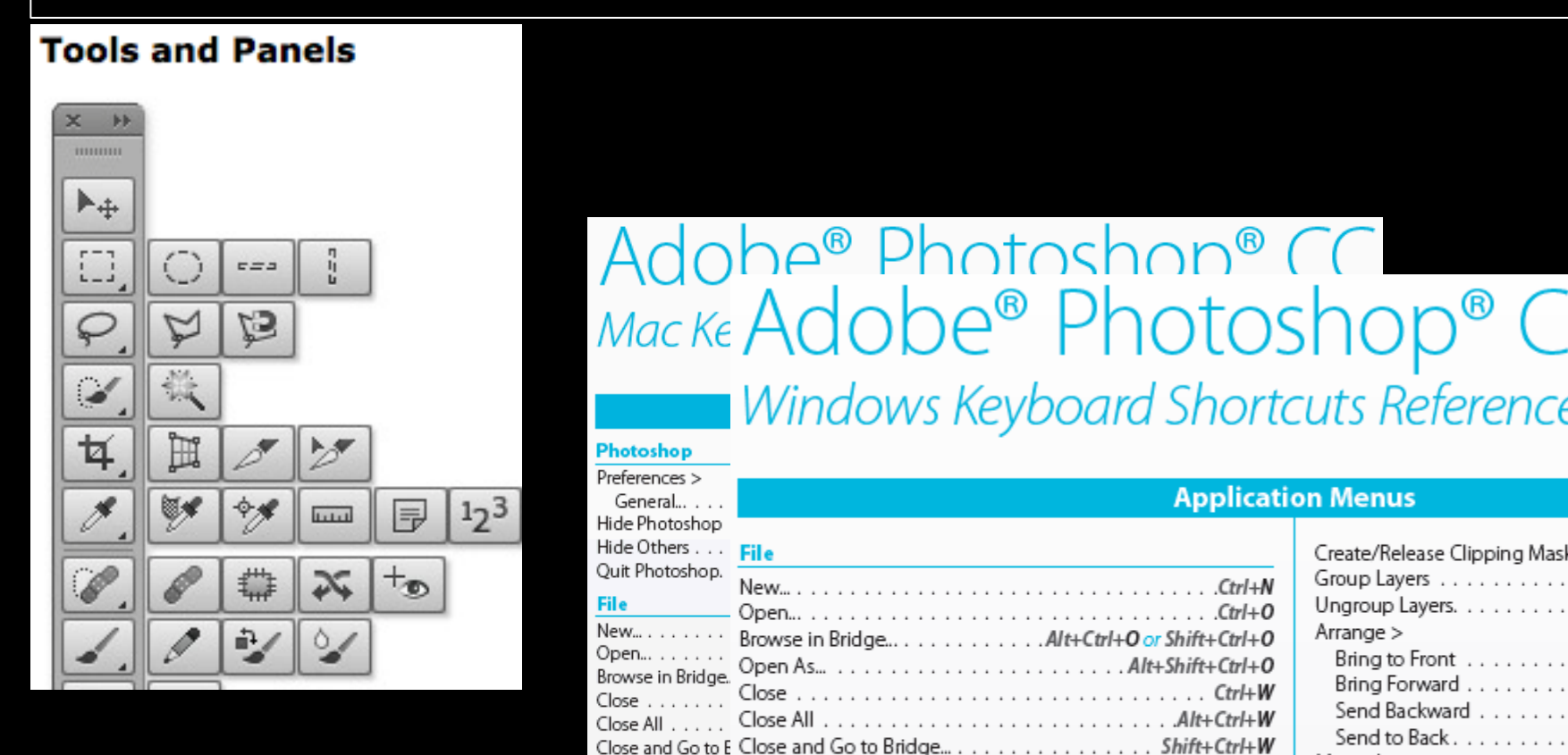

Revert. . . . . . . Revert

|          | For Keyboard<br>http://www.diyp |                |  |  |  |  |  |
|----------|---------------------------------|----------------|--|--|--|--|--|
| ~        |                                 |                |  |  |  |  |  |
| e        | <u>shortcut</u>                 | <u>s/ - mo</u> |  |  |  |  |  |
| <u> </u> |                                 |                |  |  |  |  |  |
|          |                                 | Canelad        |  |  |  |  |  |
|          |                                 | caps Loca      |  |  |  |  |  |
| sk       |                                 |                |  |  |  |  |  |
|          |                                 | Shift          |  |  |  |  |  |
|          |                                 | June           |  |  |  |  |  |
|          |                                 |                |  |  |  |  |  |
|          |                                 | au             |  |  |  |  |  |
|          |                                 | ctri           |  |  |  |  |  |
|          |                                 |                |  |  |  |  |  |
|          |                                 |                |  |  |  |  |  |

Create/Release Clipping Mas

Group Layers . . . . . . . . .

Ungroup Layers. . . . . . .

Bring to Front . . . . . .

Bring Forward . . . . . .

Send Backward . . . . .

Send to Back . . . . . . .

Merge Layers . . . . . . . . .

Merge Visible . . . . . . . . .

Arrange >

Select

For Detailed List of Keyboard Shortcuts: https://helpx.adobe.com/photoshop/using/default-keyboard-shortcuts.html

Save for Web.... Save for Web.... Alt+Shift+Ctrl+S

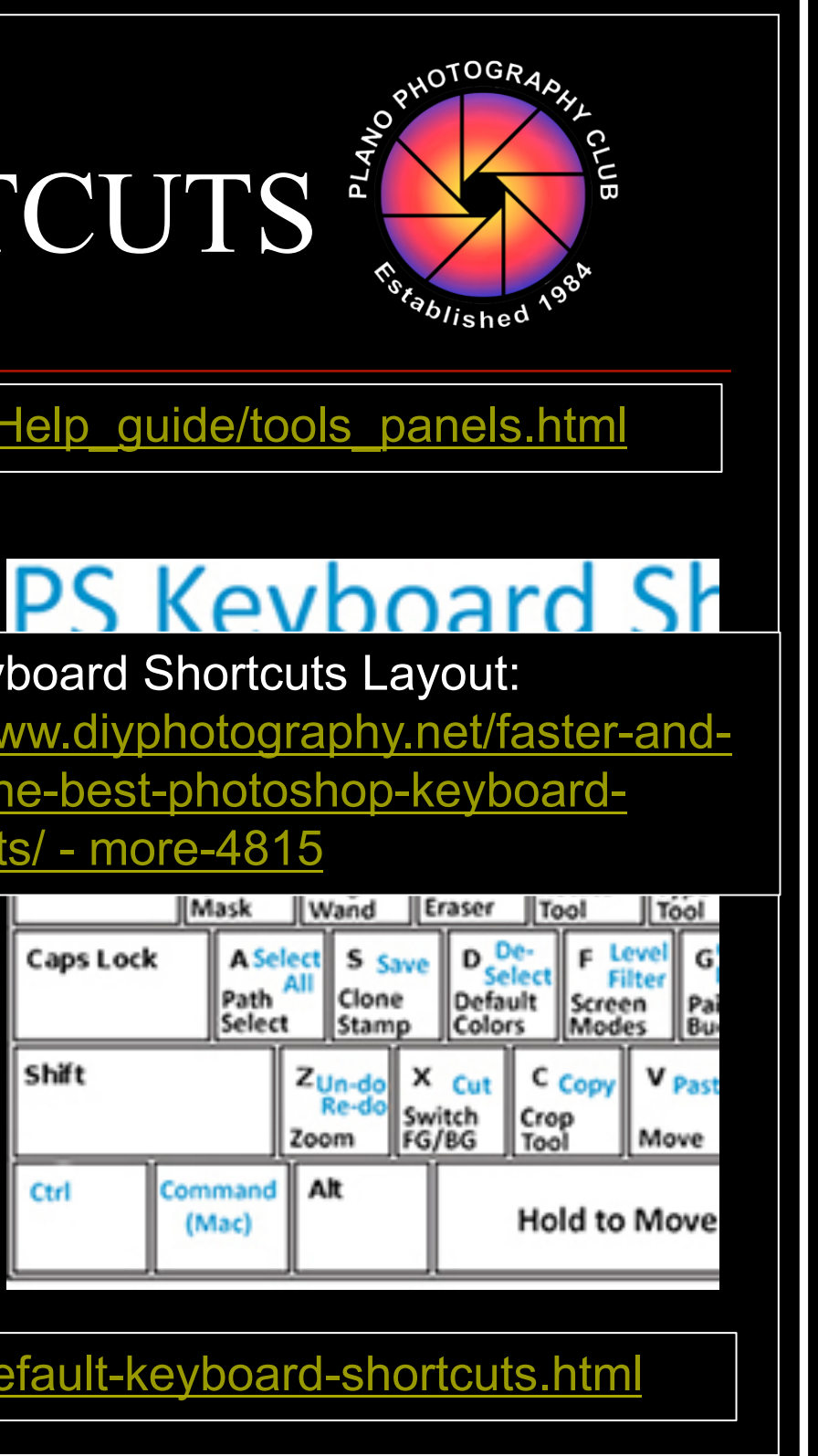

# My Favorite Shortcuts/Tools

|                                                   |          | 1, 2<br>tool            | ,,<br>s: E   | 0 se<br>Brush       | t Op<br>, Clc           | acity<br>one S        | y % <sup>-</sup><br>Stan       | for<br>np,          | ma<br>Era        | ny<br>Iser        | SI<br>t            | nift-´<br>ools  | 1, 2<br>s: B  | ,<br>Irus                    | , 0 s<br>h, C      | et F<br>Ion      | <sup>-</sup> lov<br>e S | v %<br>tam                           | for<br>p, E            | ma<br>Era: | any<br>ser    |             |              |     |
|---------------------------------------------------|----------|-------------------------|--------------|---------------------|-------------------------|-----------------------|--------------------------------|---------------------|------------------|-------------------|--------------------|-----------------|---------------|------------------------------|--------------------|------------------|-------------------------|--------------------------------------|------------------------|------------|---------------|-------------|--------------|-----|
| Quick Selection Tool<br>– –                       |          | 1<br>10%<br>Opac        | ity (        | 2<br>20%<br>Opacity | 3<br>30%<br>Opa         | city                  | 4<br>40%<br>Opaci              | ty (                | 5<br>50%<br>Opac | ity C             | 0%<br>Ipacity      | 7<br>70%<br>Opa | icity         | 8<br>80%<br>Opa              | city               | 9<br>90%<br>Opac | ity                     | 0 s <mark>čit</mark><br>100%<br>Opac | <mark>en</mark><br>ity | -<br>Zo    | om<br>n       | Zoor<br>Out | + Ba         | cks |
| option under<br>Magic Wand Tool (W)               | Tab      |                         | Q            | Ma<br>Wa            | gic<br>nd               | E<br>Erase            | r R                            | R<br>lotate<br>lool | •                | т                 | Y                  |                 | U             |                              | I Inv              | ert              | 0                       |                                      | Р                      |            | -Brus<br>Size | h +         | Brush<br>ize |     |
| Rotate Tool (R) allows image to rotate to         | Caps Lo  | ck                      | A            | C S                 | S Sav<br>Clone<br>Stamp | e D<br>De<br>Co       | De-<br>Select<br>fault<br>lors | F                   |                  | G<br>Pain<br>Buck | t<br>(et           | H<br>fand       | J<br>He<br>Br | Cog<br>Lay<br>ealing<br>rush | к<br>К             |                  | L<br>La<br>To           | sso<br>ol                            | ;                      |            | ŕ             |             | Ente         | r   |
| facilitate selection,<br>brush work, etc.         | Shift    |                         |              | ZUn<br>Re           | -do<br>S                | X Cu<br>witch<br>G/BG | t C<br>Cro<br>Too              | Cop                 | / V<br>M         | Paste             | B<br>Brush<br>Tool |                 | N             | Ą                            | M<br>Aarque<br>ool | ·                |                         | • •                                  | ;                      |            | / 1           | s           | hift         |     |
|                                                   | Ctrl     | Cor<br>(                | mman<br>Mac) | d Alt<br>Op<br>(M   | otion<br>ac)            |                       | Но                             | old t               | o M              | ove I             | Marqu              | iee /           | Whil          | e Se                         | lecti              | ng               |                         | A II<br>O<br>()                      | ption<br>/lac)         |            | Comm<br>(Ma   | and<br>c)   | Ctrl         |     |
| Ctrl-Shift-I (Cmd-Shift-I)<br>Inverts a selection | (<br>Ste | Ctrl- <i>i</i><br>eps t | Alt-Z<br>hru | ː (Cm<br>multip     | d-O<br>ole L            | pt-Z<br>Jn-d          | )<br>o's                       |                     | Sw               | itch              | Def<br>Fore        | ault<br>grou    | Col<br>und/   | lors<br>— —<br>/Ba           | (D)<br>ckgre       | – B<br>oun       | &W<br>Id C              | /<br>Color                           | rs (                   | X)         |               |             |              |     |

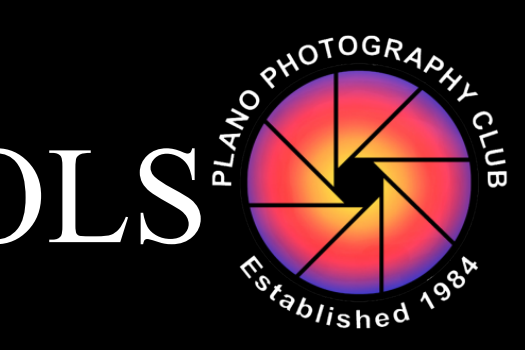

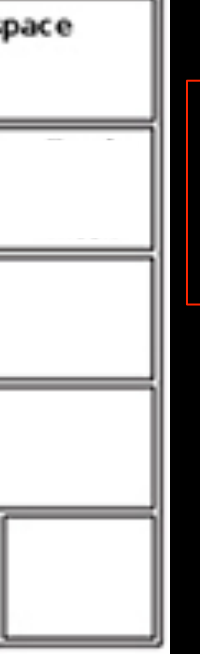

#### [] changes Brush size

#### Shift-[ Shift-] changes Brush hardness

### PS SAMPLE WORKFLOW

White Balance – Color temperature and tint Exposure – Tone, highlights and shadows Contrast – Levels, Curves, Contrast Noise Reduction – using Reduce Noise Filter Sharpening – using Smart Sharpen Filter Selective Adjustments – Dodge, Burn, Adjustment layers Frame Composition – Crop including straightening Enhancements – to improve/change composition, e.g., Clone, blending, ... Resizing – Resize Image to fit use, e.g., printing, email, Internet

Note: Some steps can be done in Camera Raw and/or Lightroom

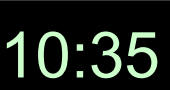

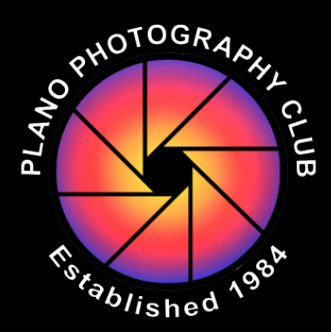

#### Highlighted topics covered in this Training

#### Simple Images Adjustments

### PS SIMPLE IMAGE ADJUSTMENTS

### ✓ Image…

- Adjustments  $\rightarrow$ 
  - Individual Adjustments
     <u>or</u>
  - Auto Adjustments
- Are Auto adjustments just as good?
  - Auto Before / After  $\rightarrow$
  - But you lose opportunity to adjust to your individual taste, or for a specific effect

| Photoshop File Edit          | Image                | Layer                     | Type         | Sel            |
|------------------------------|----------------------|---------------------------|--------------|----------------|
| 0                            | Mode                 |                           |              | ►              |
| + Sample Size: Point Sample  | Adjus                | tments                    |              | ►              |
| × PICT0026.psd @ 66.7% (w Dι | Auto<br>Auto<br>Auto | Tone<br>Contrast<br>Color | ት<br>ጉሙ<br>ት | ₩L<br>₩L<br>₩B |

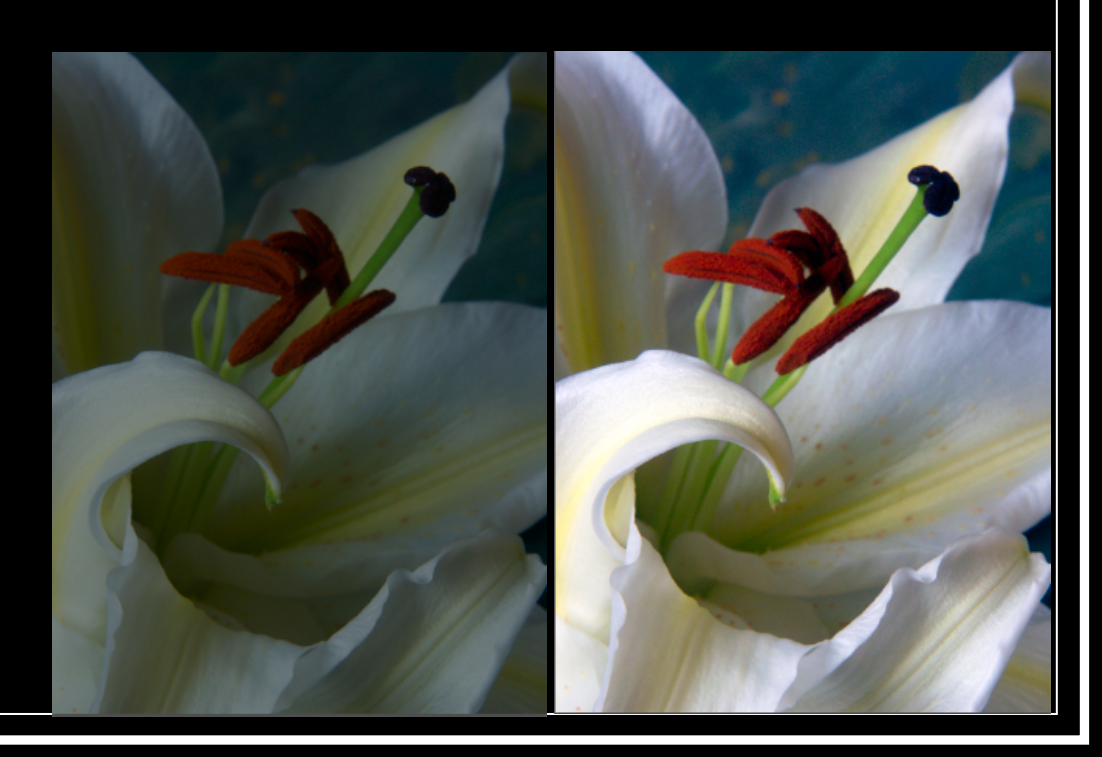

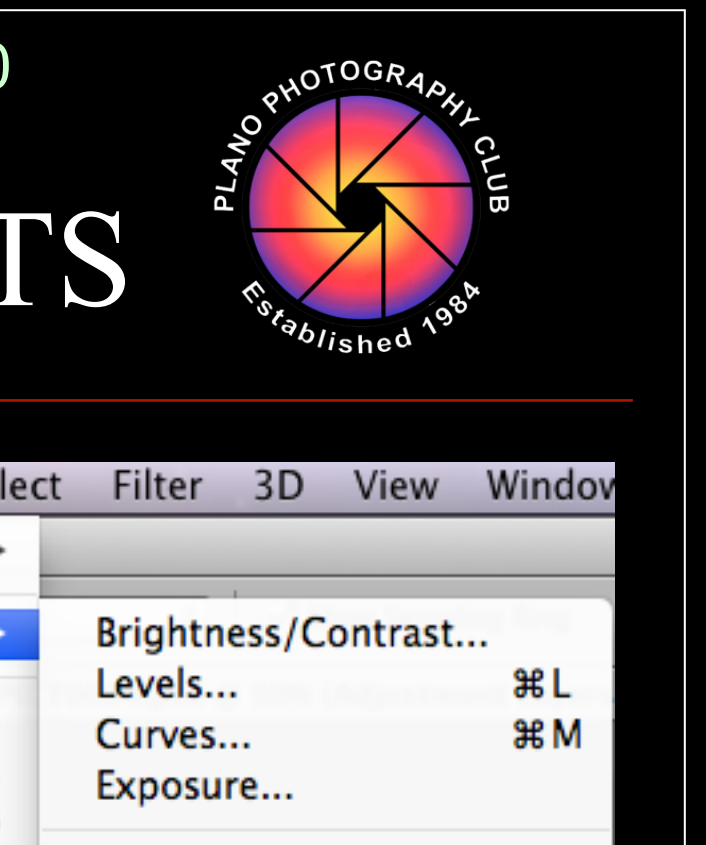

#### Hands-on Exercise

### PS HANDS-ON: ADJUSTMENTS

### **Open Lily image**

- Apply Auto Tone, Auto Contrast, & Auto Color, noting effect after each step
- Save As... "Lily Auto"  $\rightarrow$

### **Open original Lily image again**

- Select Adjustments / Levels from Image menu
- Use left and right sliders to cause tonal range in image to span full Black-to-White tonal range  $\rightarrow$ (Press & Hold Alt/Opt key to see clipped pixels; Important! don't clip pixels on right side)
- Save As... "Lily Levels"

Note slider positions, values

#### Histogram after changes

10:55

|         |            | Levels |     |   |
|---------|------------|--------|-----|---|
| Preset: | Custom     |        | \$  | × |
| Chan    | nel: RGB 🗧 |        |     |   |
| Input L | evels:     |        |     |   |
|         |            |        |     |   |
| 3       | 1.00       | >      | 115 |   |
| Output  | Levels:    |        |     |   |
| 0       | ]          |        | 255 | 6 |

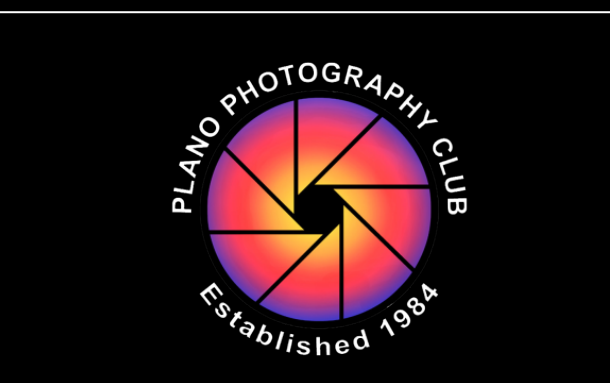

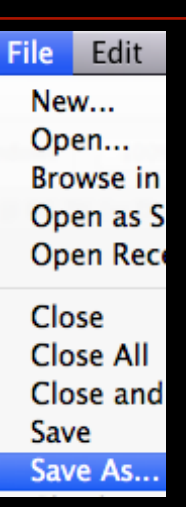

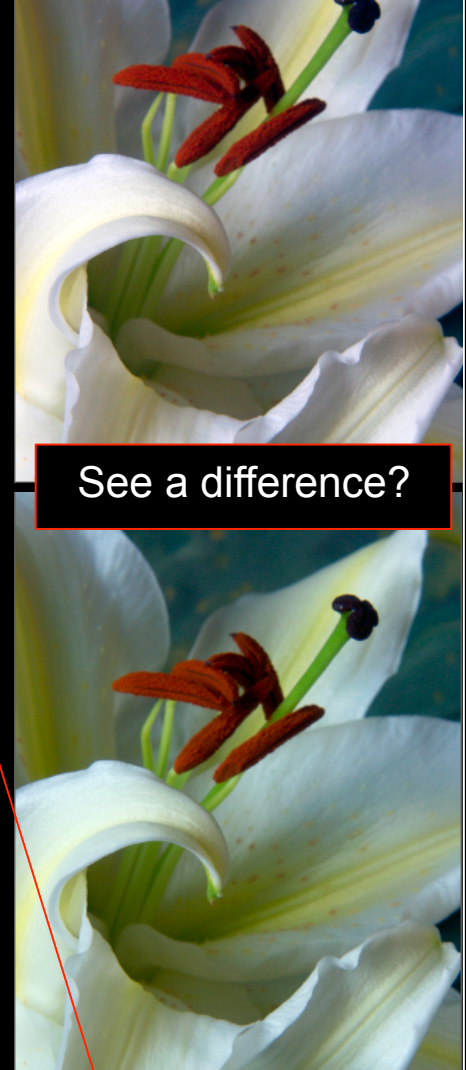

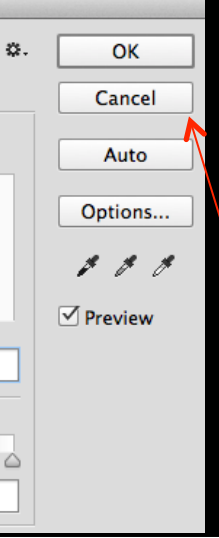

#### Making Simple Selections

11:10

Spacing

. .

Quick Selection Tool

🕑 Polygonal Lasso Tool

🔁 Magnetic Lasso Tool

Polygonal Lasso Tool 🔁 Magnetic Lasso Tool

🎇 Magic Wand Tool

Lasso Tool

Lasso Tool

Rectangular Marguee Tool

Single Column Marguee Tool

C) Elliptical Marguee Tool ---- Single Row Marquee Tool

# **PS MAKING SIMPLE SELECTIONS**

### Tool depends on selection...

- **Quick Selection Tool** 
  - For selecting broad areas (purple jacket)
- Polygon Lasso Tool
  - For straight edges (white shirt)
- Lasso Tool
  - For freehand drawing (blue tie)
- Marquee Tool
  - For ovals, rectangles, rows (buttons)
  - Hold Shift\* to make an Oval into a Circle
  - Hold Alt/Opt\* to make Circle centered on starting point

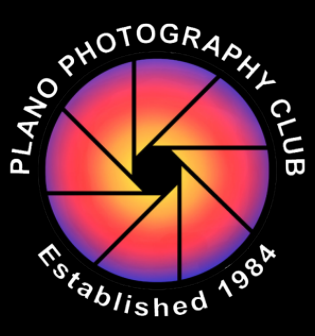

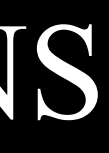

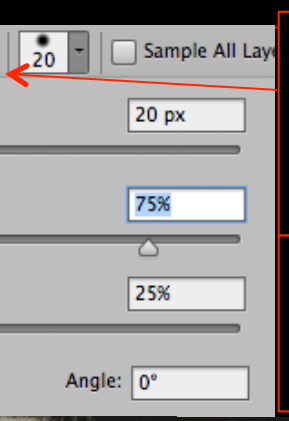

For selection tools. set type of selection: regular, add, subtract, (intersect)

For Brush-based tools, set Size & Hardness (feather)

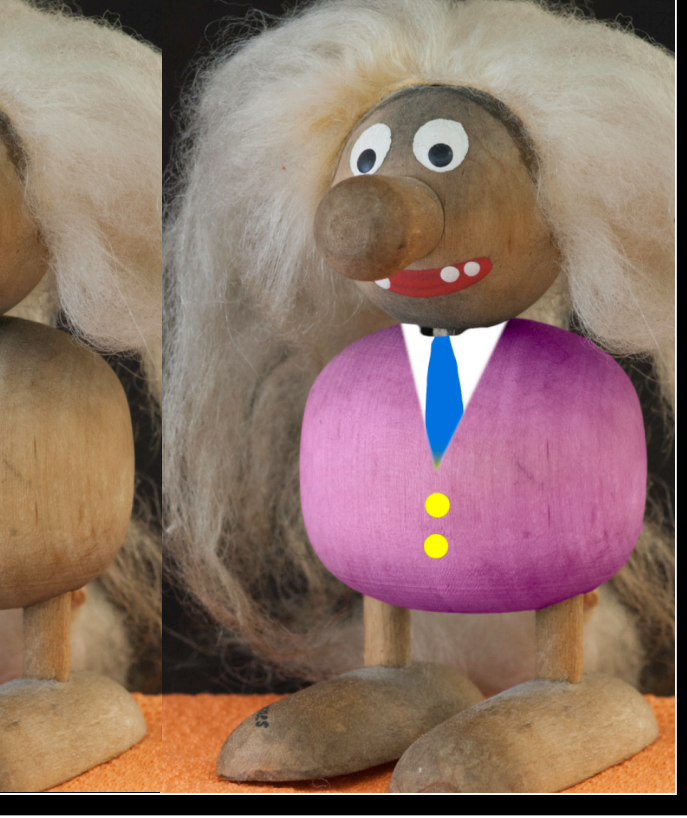

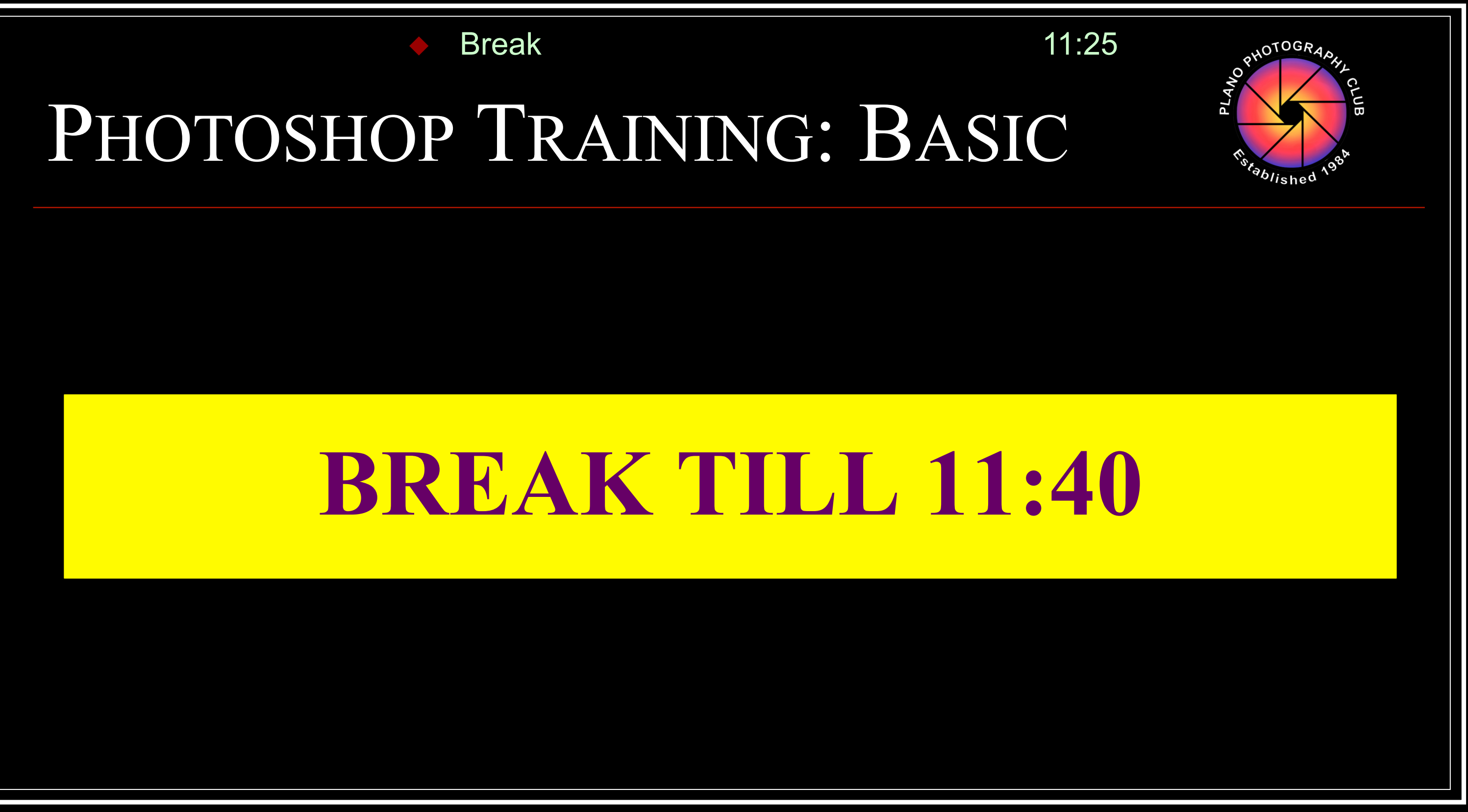

Noise Reduction & Sharpening

### PS REDUCE NOISE & SHARPEN

### Reducing Noise

Lessens Luminance and Color Noise

Due to low light and/or high ISO shooting

### Sharpening

- Gives appearance of image being in better focus by increasing contrast where edges are detected
- Use only after using reducing noise, so you're not sharpening noise
- Capture Sharpening: addresses impact of camera's imperfect 'capture' of image (vs. Output Sharpening)

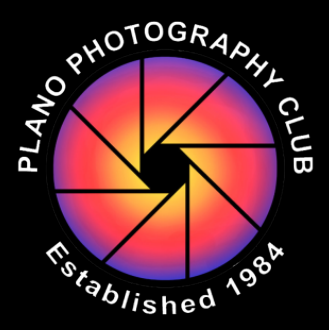

11:40

| Filter                                            | 3D                                                         | View                                          | Window     | Help                                                            |                                                                      |
|---------------------------------------------------|------------------------------------------------------------|-----------------------------------------------|------------|-----------------------------------------------------------------|----------------------------------------------------------------------|
| Redu                                              | ice No                                                     | ise                                           |            | ЖF                                                              |                                                                      |
| Conv                                              | vert fo                                                    | r Smart                                       | Filters    |                                                                 | Refine Edge                                                          |
| Filter<br>Adar<br>Cam<br>Lens<br>Liqui<br>Vanis   | r Galle<br>otive W<br>era Ra<br>Corre<br>ify<br>shing      | ry<br>Vide An<br>w Filter<br>ction<br>Point   | gle \<br>  | ዕ <b>සA</b><br>ዕ <b>සA</b><br>ዕ <b>සR</b><br>ዕ <b>සX</b><br>ጊዝV |                                                                      |
| 3D<br>Blur<br>Blur<br>Disto                       | Galler<br>ort                                              | y                                             |            | * * * *                                                         |                                                                      |
| Noise<br>Pixel<br>Rend<br>Shar<br>Styliz          | e<br>ate<br>ler<br>pen<br>ze                               |                                               |            |                                                                 | Add Noise<br>Despeckle<br>Dust & Scratches<br>Median<br>Reduce Noise |
| Filter                                            | 3D                                                         | View                                          | Window     | Help                                                            |                                                                      |
| Red                                               | uce N                                                      | oise                                          |            | ₩F                                                              |                                                                      |
| Con                                               | vert fo                                                    | or Smar                                       | t Filters  |                                                                 | Refine Edge                                                          |
| Filte<br>Ada<br>Carr<br>Lens<br>Liqu<br>Vani      | er Galle<br>ptive M<br>nera R<br>s Corre<br>iify<br>ishing | ery<br>Wide Ar<br>aw Filte<br>ection<br>Point | ngle<br>.r | A 第                                                             |                                                                      |
| 3D<br>Blur<br>Blur<br>Dist<br>Nois<br>Pixe<br>Ren | Galle<br>ort<br>se<br>late<br>der                          | ry                                            |            | * * * * * *                                                     |                                                                      |
| Shar                                              | rpen                                                       |                                               |            | •                                                               | Shake Reduction                                                      |
| Styli<br>Vide                                     | ze<br>eo                                                   |                                               |            | *                                                               | Sharpen<br>Sharpen Edges                                             |

# PS REDUCE NOISE

#### Reduce Noise Filter

- Image in dialog box shows effect unless you're clicking/dragging it
- Start by moving all sliders to 0
- Move Reduce Color Noise slider to right to reduce red & blue dots
- Move Strength slider to right to reduce white dots
- Move Preserve Details slider until too many white dots return
- Don't use Sharpen slider at all, since we'll sharpen in next step

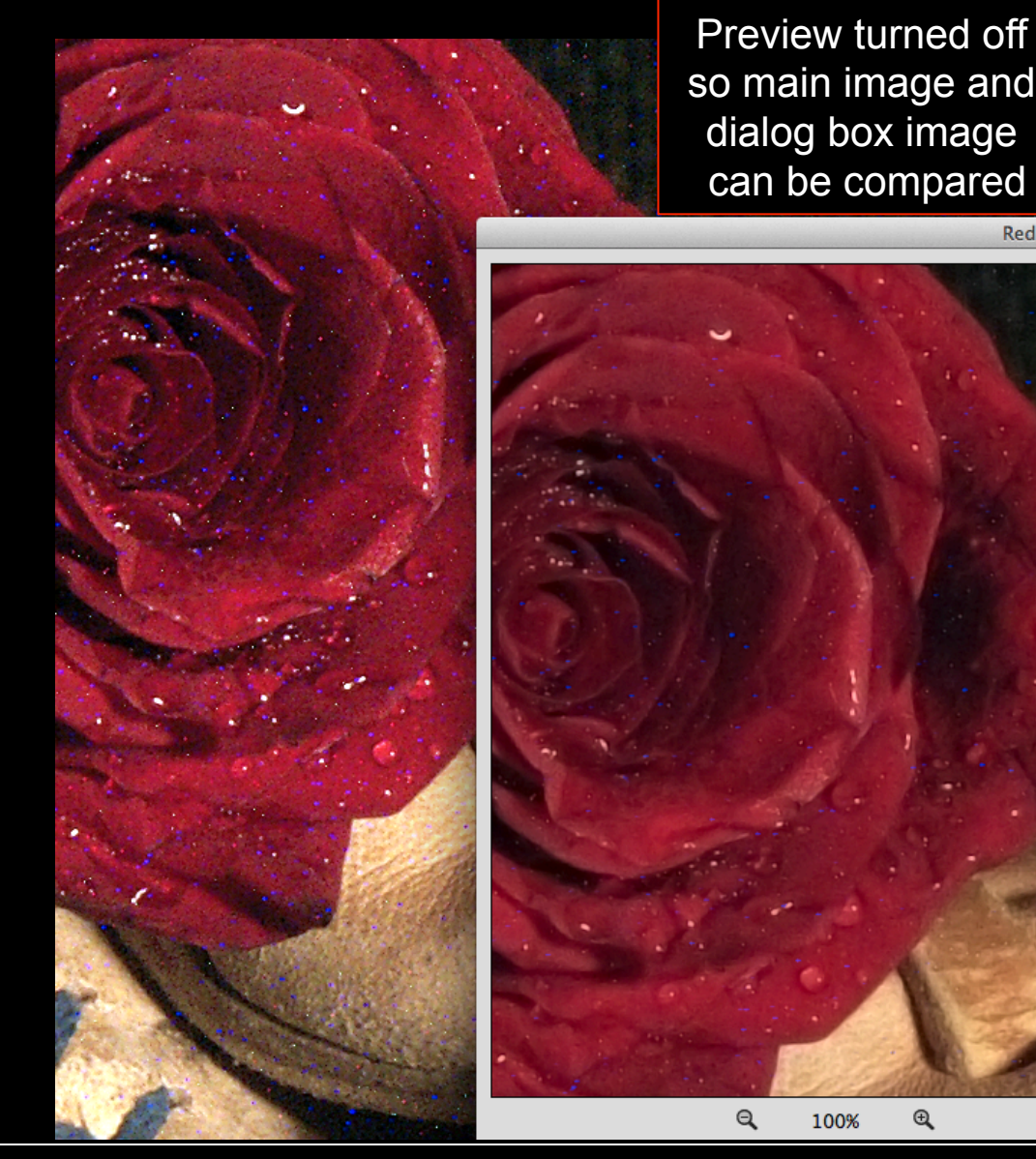

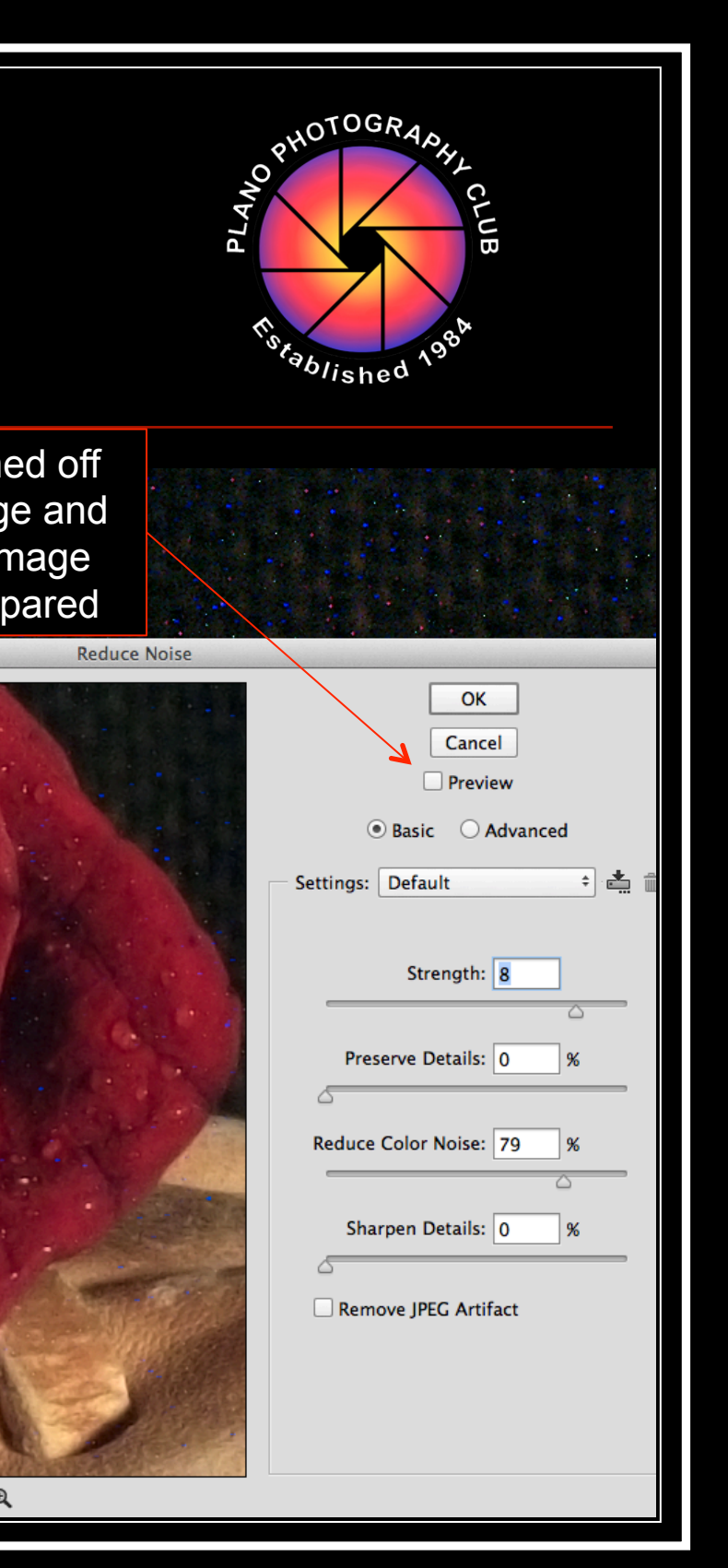

## **PS SMART SHARPEN**

#### **Smart Sharpen Filter**

- Image in dialog box shows effect unless you're clicking/dragging it around image
- View at 100% to enable assessment of Sharpen
- Radius slider controls size of the edges you affect (smaller # affect smaller detail)
- Amount slider sets overall sharpening strength; normally start at 100%
- If sharpening has re-introduced noise, use Reduce Noise slider to lessen it

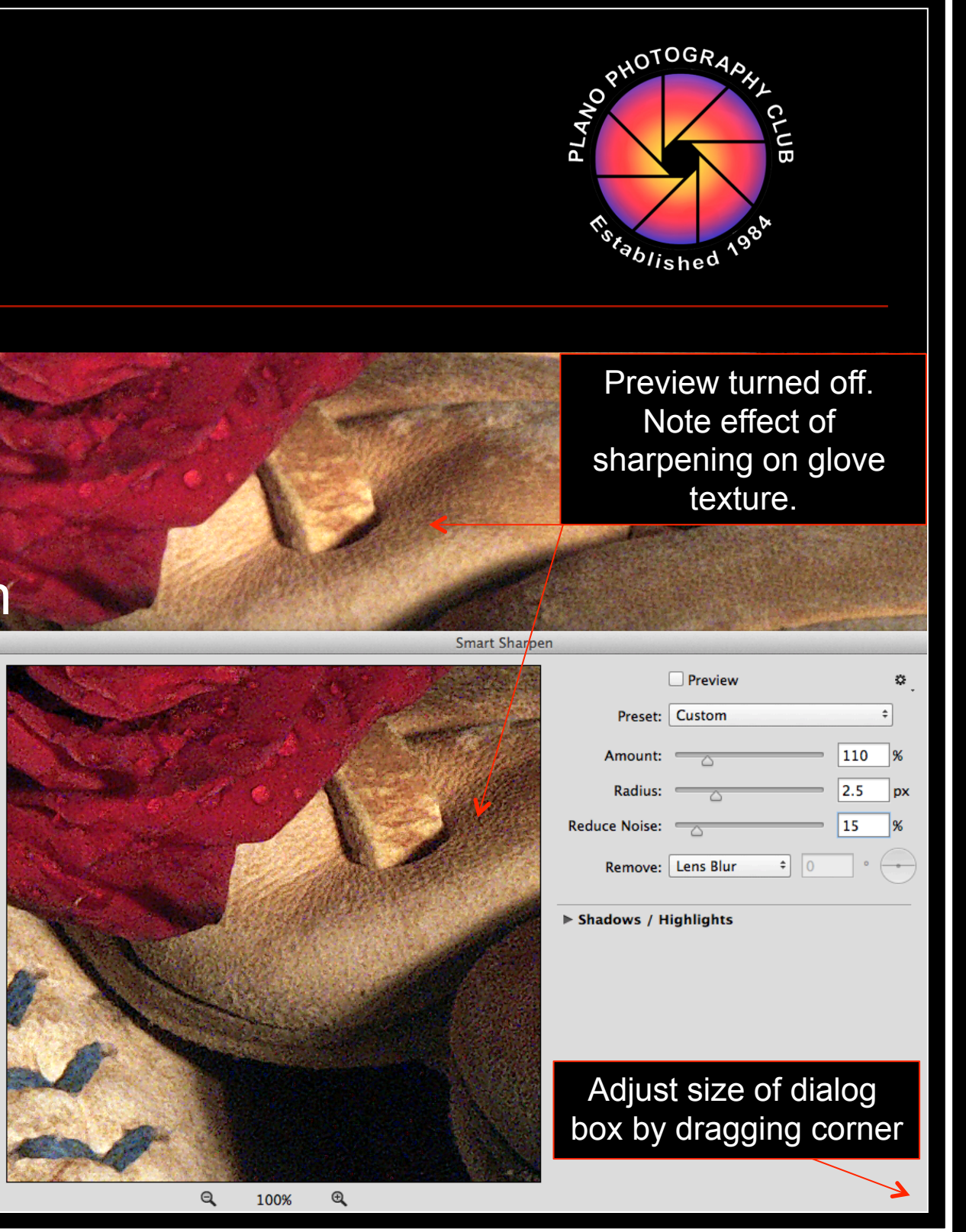

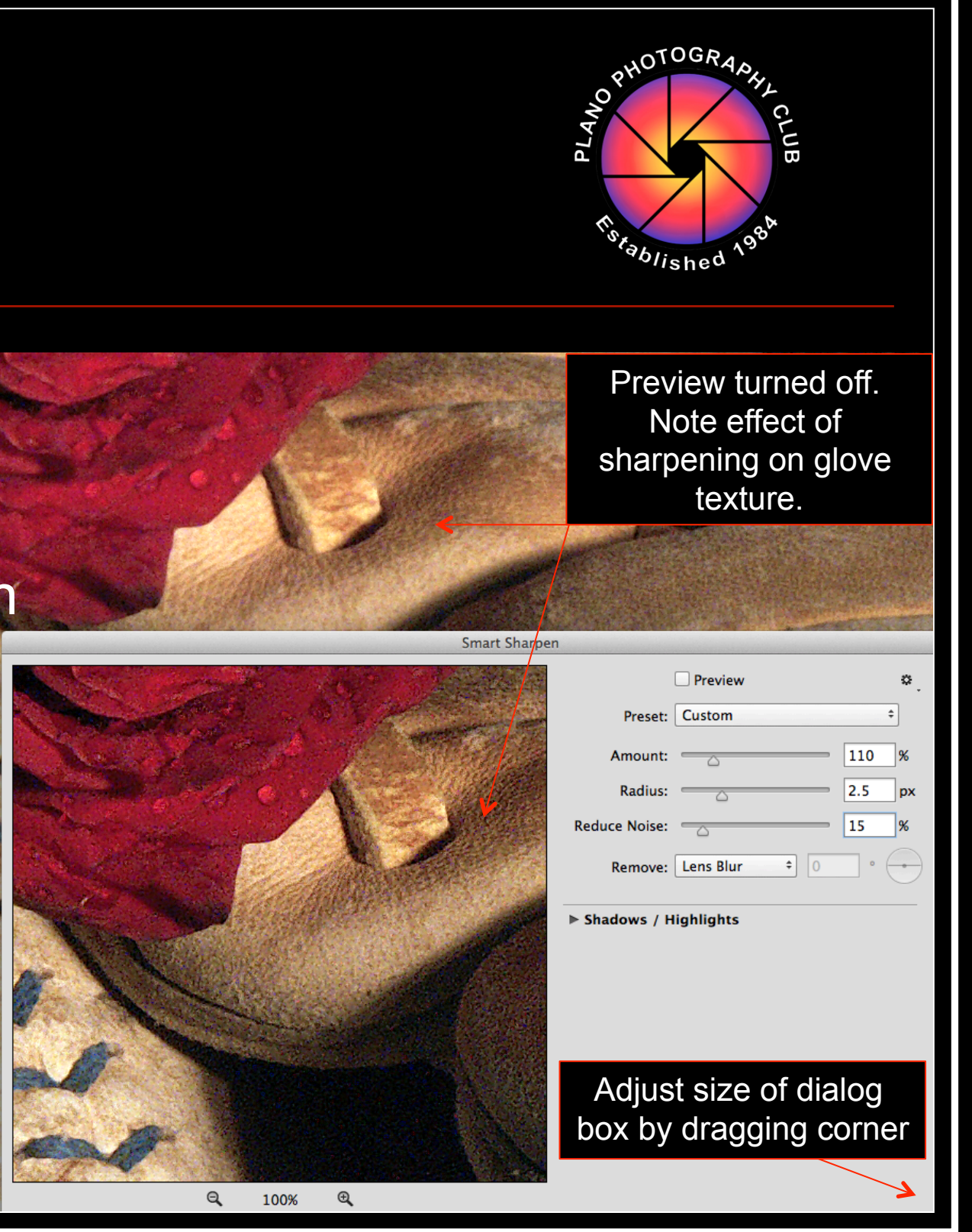

#### Layers, Styles & Masks

# PS LAYERS, STYLES, & MASKS

### Layers

- Enables stacking parts of an image (sheets of acetate)
- Transparency/Opacity determines ability to see layers "below"
- Types include Fill and Adjustment Layers  $\rightarrow$
- Layer Styles
  - Enables appearance changes  $\rightarrow$

### Masks

- Layer Mask uses value of gray to determine transparency of layer(s)
- Clipping Mask is similar but ties effects to specific layer

|                          | Layer Style                          |
|--------------------------|--------------------------------------|
| tyles                    | Blending Options<br>General Blending |
| lending Options: Default | Blend Mode: Normal \$                |
| Bevel & Emboss           |                                      |
| Contour                  |                                      |
| Texture                  | Advanced Blending                    |
| Stroke                   | Fill Opacity: 100 %                  |
| Inner Shadow             | Channels: 🗹 R 🛛 G 🗹 B                |
| Inner Glow               | Knockout: None 🜩                     |
| Satin                    | Blend Interior Effects as Group      |
| Color Overlay            | Blend Clipped Layers as Group        |
| Gradient Overlay         | Transparency Shapes Layer            |
| Pattern Overlay          | Layer Mask Hides Effects             |
| Outer Clew               | vector Mask Hides Effects            |
| Dree Chadaw              | Blend If: Gray \$                    |
| Drop Shadow              | This Laver: 0 255                    |
|                          |                                      |
|                          | Inderhing Laver: 0 255               |
|                          | Underlying Layer: 0 255              |
|                          | <b>▲ û</b>                           |

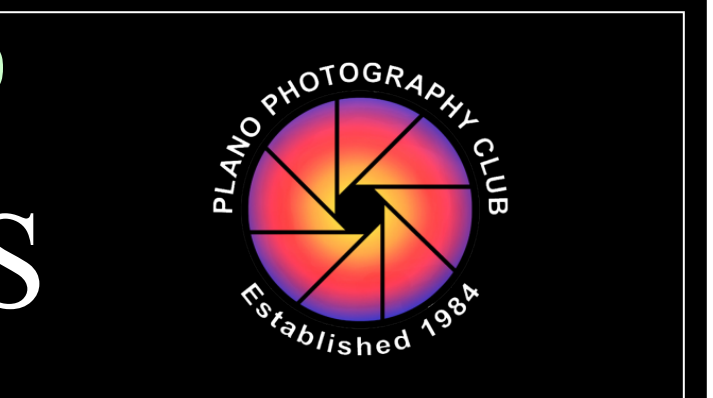

| Layer                  | Type                                       | Select           | Filter                     | 3D     | View                                                            | Window                          | Help     |  |  |  |
|------------------------|--------------------------------------------|------------------|----------------------------|--------|-----------------------------------------------------------------|---------------------------------|----------|--|--|--|
| New<br>Copy            | CSS                                        |                  |                            | •      | nti-alias 🔽                                                     | Contiguous                      | Sample A |  |  |  |
| Dupli<br>Delet         | icate La<br>:e                             | yer              |                            | •      | 1% (Layer∷                                                      | 1, RGB/8) *                     | × TROLL  |  |  |  |
| Rena<br>Layer<br>Smar  | <b>me Laye</b><br><b>Style</b><br>t Filter | er               |                            | A A    |                                                                 |                                 |          |  |  |  |
| New                    | Fill Laye                                  | er               |                            | ►      |                                                                 |                                 |          |  |  |  |
| New                    | Adjustn                                    | nent Laye        | r                          | ۲.     | Bright                                                          | ness/Con                        | trast    |  |  |  |
| Layer                  | Mask<br>Mask                               | nt Option        | 5                          | •      | Levels<br>Curves<br>Exposure                                    |                                 |          |  |  |  |
| Creat                  | te Clipp                                   | ing Mask         | 78                         | G      | Vibrai                                                          | nce<br>Saturation               |          |  |  |  |
| Smar<br>Video<br>Raste | t Object<br>D Layers<br>erize              | ts               |                            | * * *  | Color Balance<br>Black & White<br>Photo Filter<br>Channel Mixer |                                 |          |  |  |  |
| New                    | Layer Ba                                   | ased Slice       | 2                          |        |                                                                 |                                 |          |  |  |  |
| Grou<br>Ungr<br>Hide   | p Layers<br>oup Lay<br>Layers              | <b>s</b><br>vers | <b>ዝ</b><br>ጉዝ<br><b>ዝ</b> | G<br>, | Color Lookup<br>Invert<br>Posterize                             |                                 |          |  |  |  |
| Arrar<br>Com           | n <b>ge</b><br>bine Sha                    | apes             |                            | •      | Gradi<br>Select                                                 | Gradient Map<br>Selective Color |          |  |  |  |
| Align<br>Distri        | Layers<br>ibute                            | to Select        | ion                        | ⊨<br>⊨ |                                                                 |                                 |          |  |  |  |
| Lock                   | Layers.                                    |                  | ж                          | /      |                                                                 |                                 |          |  |  |  |
| Link<br>Selec          | Layers<br>t Linked                         | d Layers         |                            |        |                                                                 |                                 |          |  |  |  |
| Merg<br>Merg<br>Flatte | e Down<br>e Visibl<br>en Imag              | e<br>e           | ዝ<br>ት                     | E<br>E |                                                                 |                                 |          |  |  |  |
| Matti                  | ng                                         |                  |                            | ►      |                                                                 |                                 |          |  |  |  |

## PS LAYERS

#### Layers Palette

Background layer is "locked"; can't be changed.

For other layers...

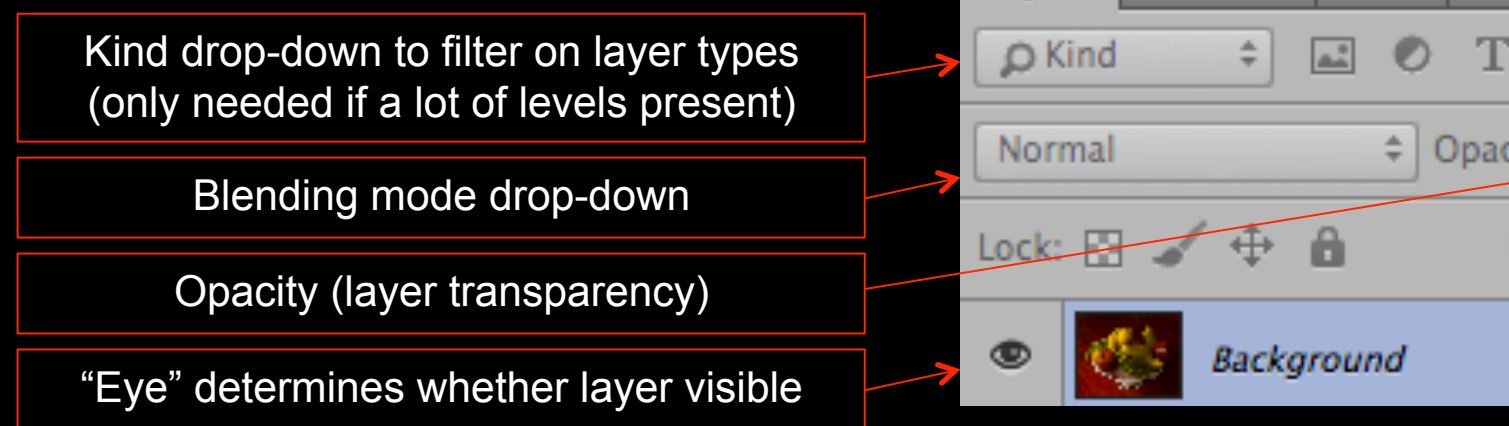

Layers

Channels

Paths

### **Adjustment Layers**

Non-destructive. Enables future changes or removal of changes, so much better alternative than destructive Image Adjustments.

Enables reducing effect of Adjustment on elected parts of the image.

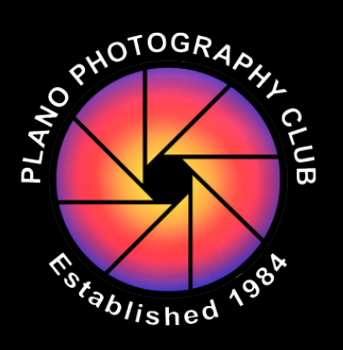

| Histor  | y | Act | ions |   |
|---------|---|-----|------|---|
| ΤI      | ļ | ₽   |      |   |
| pacity: | 1 | 00% | -    |   |
| Fill:   | 1 | 00% | -    |   |
|         |   |     |      | ₿ |

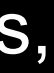

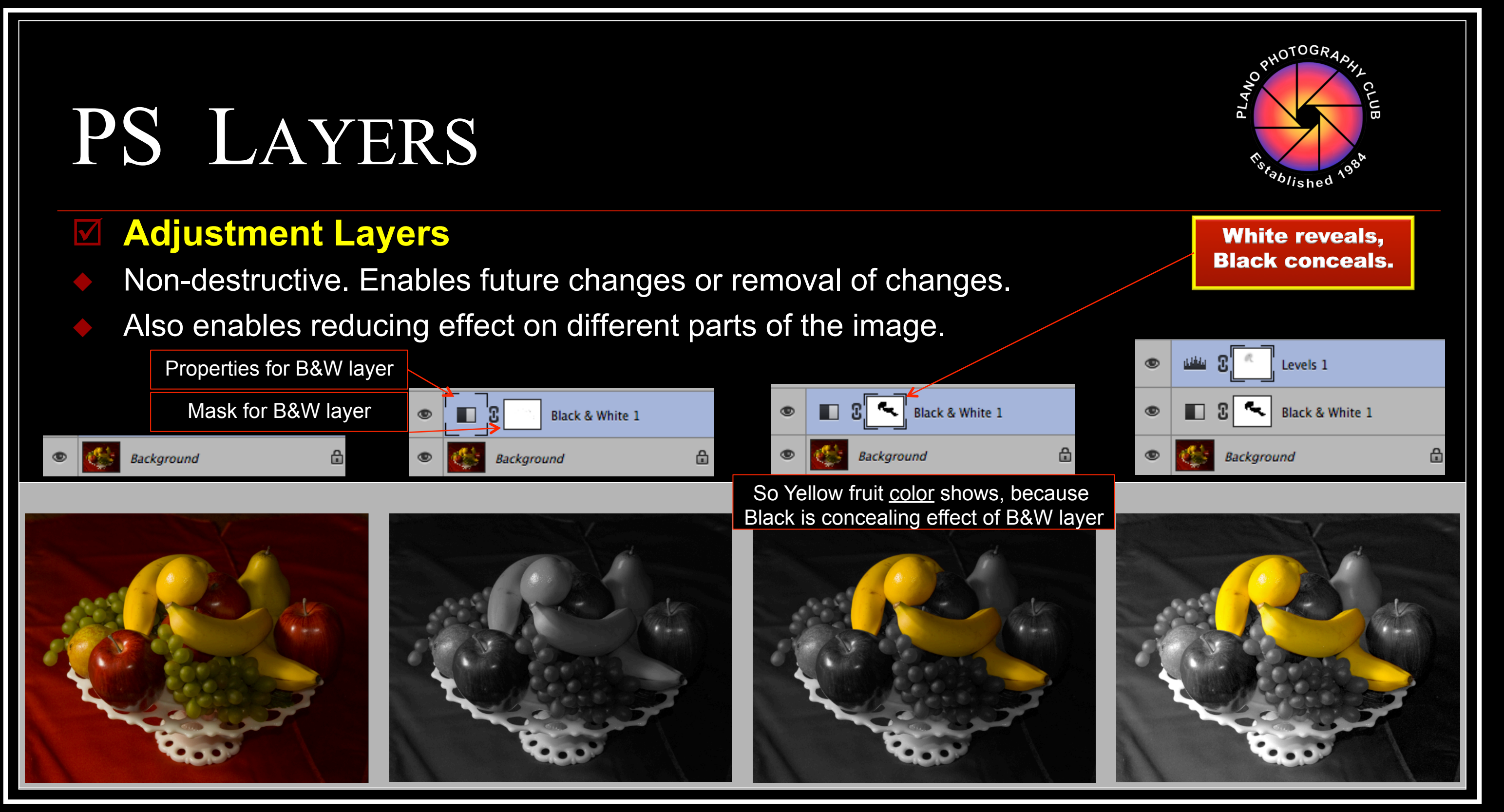

#### Hands-on Exercise

#### 12:20 PM

### PS HANDS-ON: LAYERS & MASKS

#### Open Fruit image

- 1 Select Layer / New Adjustment Layer / Black & White
- 2 Select Brush Tool, then press "D" to get Default colors of Black & White (Black should be in Foreground)
- 3 Click on Mask in Black & White layer
- 4 Using Brush, paint Black on Mask to expose Green grapes
- 5 If you paint too much, use Brush to paint White to correct (Press "X" to switch between Black and White colors)
- 6 Select Layer / New Adjustment Layer / Exposure and Exposure slider to brighten image
- 7 Save As... "Green Grapes"

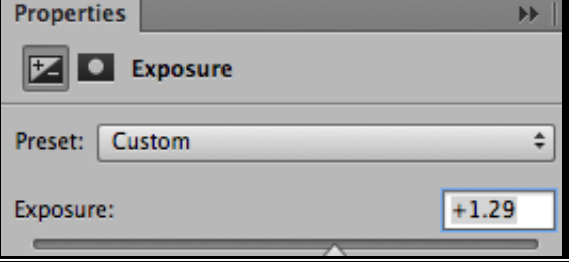

Foreground & Background

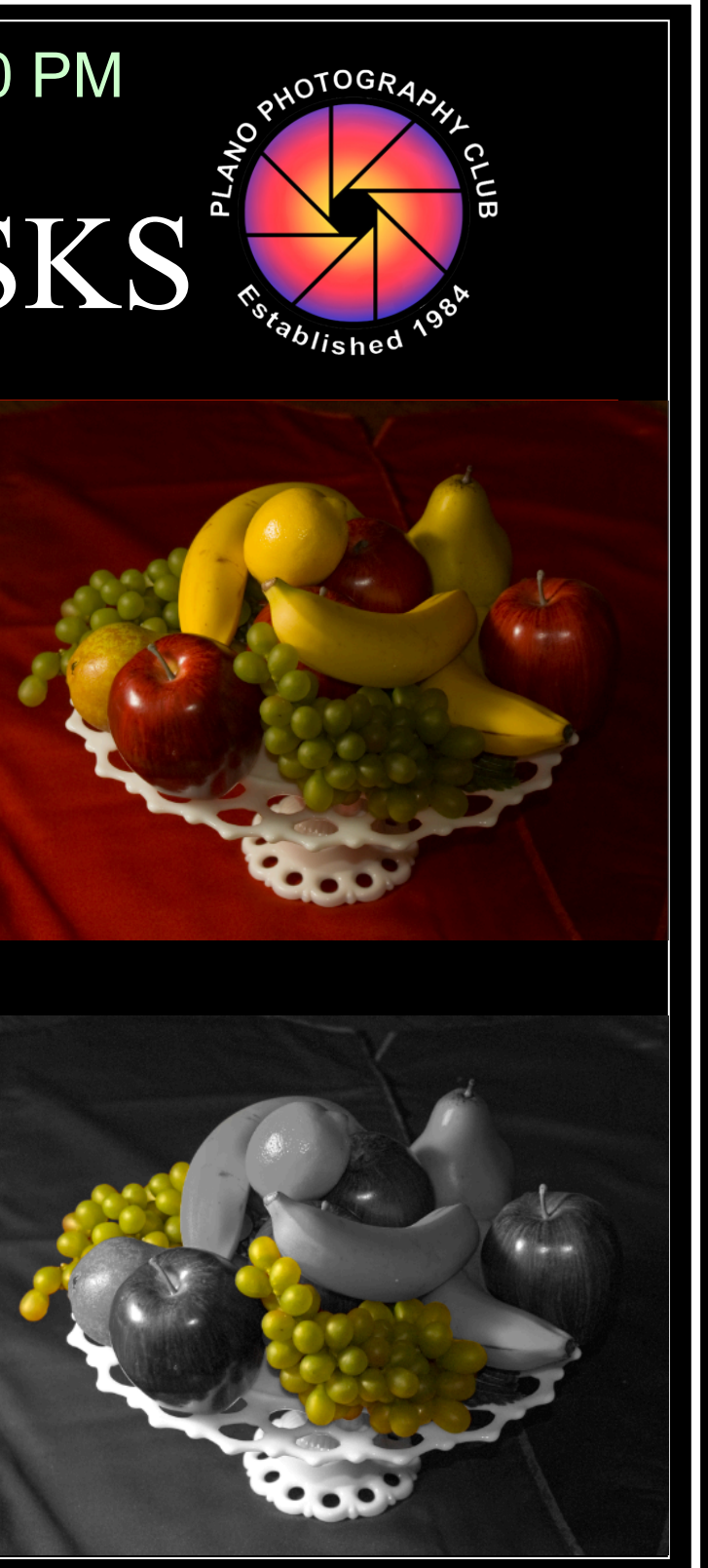

#### Resizing: Image & Canvas

Image

Mode

Adjust

Auto T

Auto C Auto C

Image

Canvas

Image Crop

### PS RESIZING IMAGE & CANVAS

### Resizing Image

- Changes image dimensions or pixel count
- Why?
  - Need more/fewer pixels to Print
  - Need to submit/use image of different size
  - Want to email smaller image

Although PS CC improved, enlargements risk softness

### Resizing Canvas

- Expands width and/or height to gain working area
- Provides more area on "canvas" for image pixels
- Opposite of Cropping imaging

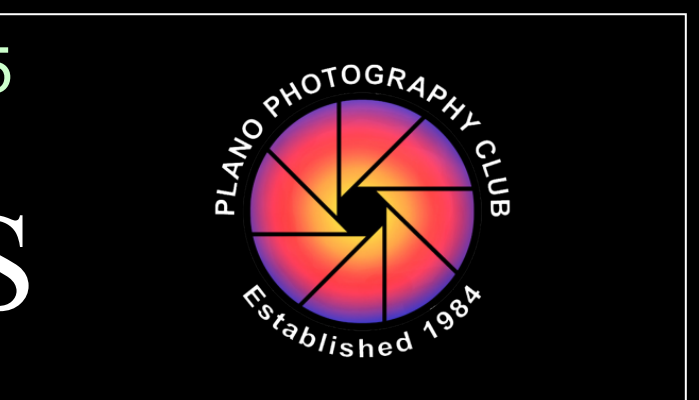

| Layer    | Type | Sele         |
|----------|------|--------------|
|          |      | •            |
| ments    |      | •            |
| one      | Û    | ₩L           |
| ontrast  | τû   | ۲ж           |
| olor     | Û    | ₽₩B          |
| Size     | N    | : <b>#</b> 1 |
| s Size   | ۲.   | жC           |
| Rotation | ı –  | •            |
|          |      |              |

# PS RESIZING IMAGE

### Resizing Steps

Select Image / Image Size and Dialog box

- Caution! Resample checked means image resolution will change, up or down:
  - If you're reducing image size (eg, to Print) of a relatively low-res image, you may lose valuable pixels!
- When Resample is checked, Automatic is usually best choice, unless Enlarging image

Original Image: 14" x 11" but 180 pixels/inch is too few to print

Solution: enter 240, check Resample, and select Preserve Details (enlargement)

For Club contest, check Resample and set to 72 (normal screen resolution) and then try 1400 W or 1050 H, selecting the one where other measurement is < or = to max allowed

| Image Size                 |               |             |
|----------------------------|---------------|-------------|
| Image Size:<br>Dimensions: | 4.01M (was 14 | I.3M)       |
| Eit To:                    | Custom        | 1050 px     |
| ni to.                     |               |             |
| Width:                     | 1336          | Pixels      |
| Height:                    | 1050          | Pixels      |
| Resolution:                | 72            | Pixels/Inch |
| Resample:                  | Automatic     |             |

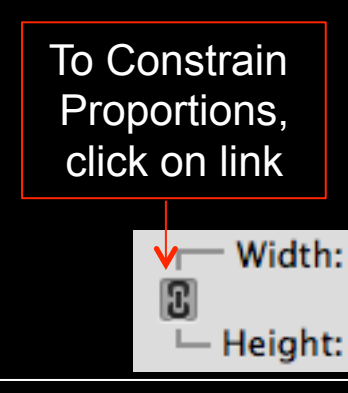

Or: Resize Image to 10" x 8" which yields 247 pixels/in (Resample not checke

Stays at 180 pixels/i if Resample checke

| PHOTOGRAPHL<br>PHOTOGRAPHL<br>Fister Photos Photos |                       |                 |  |  |  |
|----------------------------------------------------------------------------------------------------|-----------------------|-----------------|--|--|--|
| Image Size                                                                                                    |                       |                 |  |  |  |
|                                                                                                    | Image Size: 14.3M     | ۵.              |  |  |  |
|                                                                                                    | Dimensions: 💌 2520 px | × 1980 px       |  |  |  |
|                                                                                                    | Fit To: Original Size | ₽ <del>-</del>  |  |  |  |
|                                                                                                    | Width: 14             | Inches ÷        |  |  |  |
|                                                                                                    | └─ Height: 11         | Inches +        |  |  |  |
|                                                                                                    | Resolution: 180       | Pixels/Inch ‡   |  |  |  |
| Image Size: 25.4M (was 14.3M) 🌣-                                                                                                    |                       |                 |  |  |  |
| Dimensions: 🔽 3360 px x 2640 px                                                                                                    |                       |                 |  |  |  |
|                                                                                                    | Fit To: Custom        | ÷               |  |  |  |
|                                                                                                    |                       |                 |  |  |  |
|                                                                                                    | Width: 14             | Inches ‡        |  |  |  |
|                                                                                                    | Height: 11            | Inches ‡        |  |  |  |
|                                                                                                    | Resolution: 240       | Pixels/Inch +   |  |  |  |
| Personale: Presona Datails (anlargement)                                                                                                    |                       |                 |  |  |  |
|                                                                                                    |                       | is (chargement) |  |  |  |
|                                                                                                    | Reduce Noise:         | 15 %            |  |  |  |
|                                                                                                    | Image Size            |                 |  |  |  |
|                                                                                                    | Image Size: 14.3M     | φ.              |  |  |  |
|                                                                                                    | Dimensions: 🔄 2520 px | x × 1980 px     |  |  |  |
| )                                                                                                    | Fit To: Custom        | \$              |  |  |  |
|                                                                                                    | Width: 10.182         | Inches +        |  |  |  |
|                                                                                                    | Theight: 8            | Inches +        |  |  |  |
| <u>(الم</u>                                                                                                    | Resolution: 247.5     | Pixels/Inch +   |  |  |  |
| :a!)                                                                                                    | Resample: Automatic   | <b></b>         |  |  |  |
| n                                                                                                    |                       |                 |  |  |  |
| <u>d</u>                                                                                                    | Cancel                | ОК              |  |  |  |
|                                                                                                    |                       |                 |  |  |  |

### **PS** RESIZING CANVAS

### Resizing Steps

Select Image / Canvas Size and Dialog box

Check Relative if you only specify addition to Width/Height (below left)

Uncheck Relative if you specify total Width/Height (below right)

New canvas added in direction of arrows next to Anchor

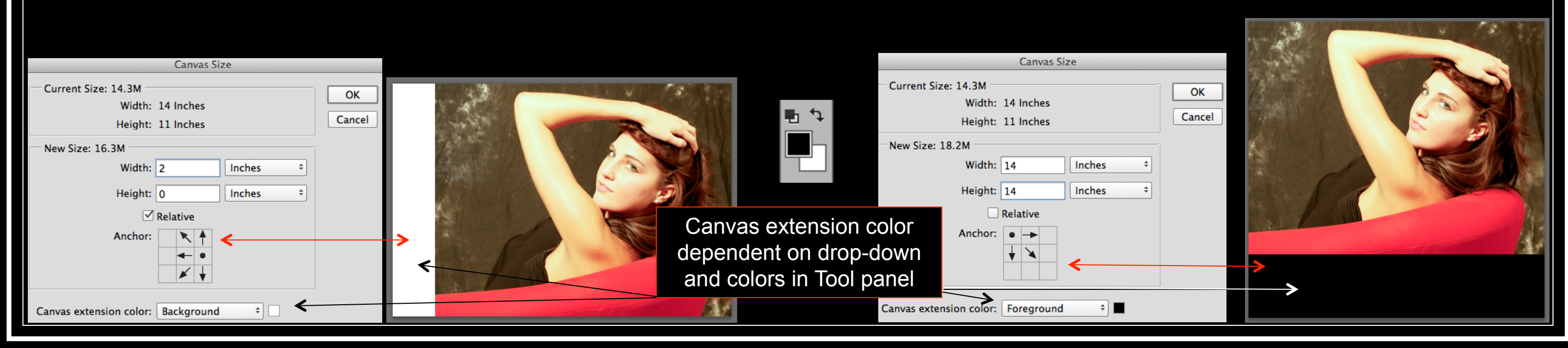

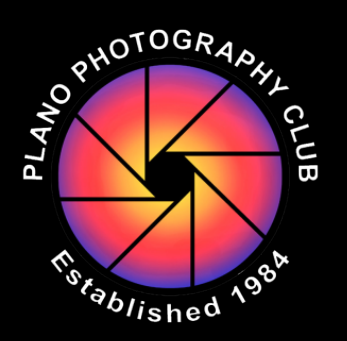

#### **Printing Considerations**

### **PS** PRINTING

### Key Considerations

Ensure Print settings say "Photoshop Manages Color"

Ensure the Printer Profile you use is for your printer and matches paper

| 0 0 0              | Photoshop Print Settings                                 |   |                                                                    |
|--------------------|----------------------------------------------------------|---|--------------------------------------------------------------------|
| 11 in x 14 in      | Printer Setup                                            |   | Print                                                              |
|                    | Printer: EPSON Stylus Photo R2000 +                      |   |                                                                    |
|                    | Copies: 1 Print Settings                                 |   | Printer: EPSON Stylus Photo R2000 ‡                                |
|                    | Layout: 👔 🖗                                              |   | Presets: RR-UltraProSatin-R2000 ‡                                  |
|                    | Color Management Remember to disable the printer's color |   | Copies: 1                                                          |
|                    | management in the print settings dialog box.             |   | Paper Size: 11 x 14 in (Sheet Fee ‡ 11.00 by 14.00 inches          |
|                    | Document Profile: Adobe KGB (1998)                       |   | Printer Settings +                                                 |
|                    | Color Handling: Photoshop Manages Colors                 |   |                                                                    |
|                    | Printer Profile: SPR2000 Premium Luster +                | ÷ | Basic Advanced Color Settings                                      |
|                    | Send 16-bit Data                                         |   |                                                                    |
|                    | Normal Printing +                                        |   | A Printer Color Management features have been disabled as color is |
|                    | Rendering Intent: Perceptual +                           |   | managed by entire your application of the operating system.        |
| Match Print Colors | Black Point Compensation                                 |   | To enable printer color management, please select printer-managed  |
| Gamut Warning      |                                                          |   | the 'Color Matching' dialog.                                       |
| Show Paper White   | Cancel Done Print                                        |   |                                                                    |

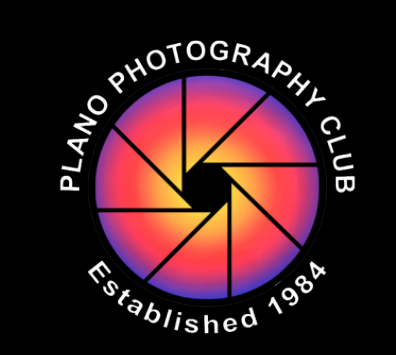

12:50

# PLANO PHOTOGRAPHY CLUB

PHOTOSHOP TRAINING: BASIC

Download this PowerPoint training presentation from *Training & Resources (Club Members Only)* http://www.planophotographyclub.com/members/training/ Username/Password: ppc/camera

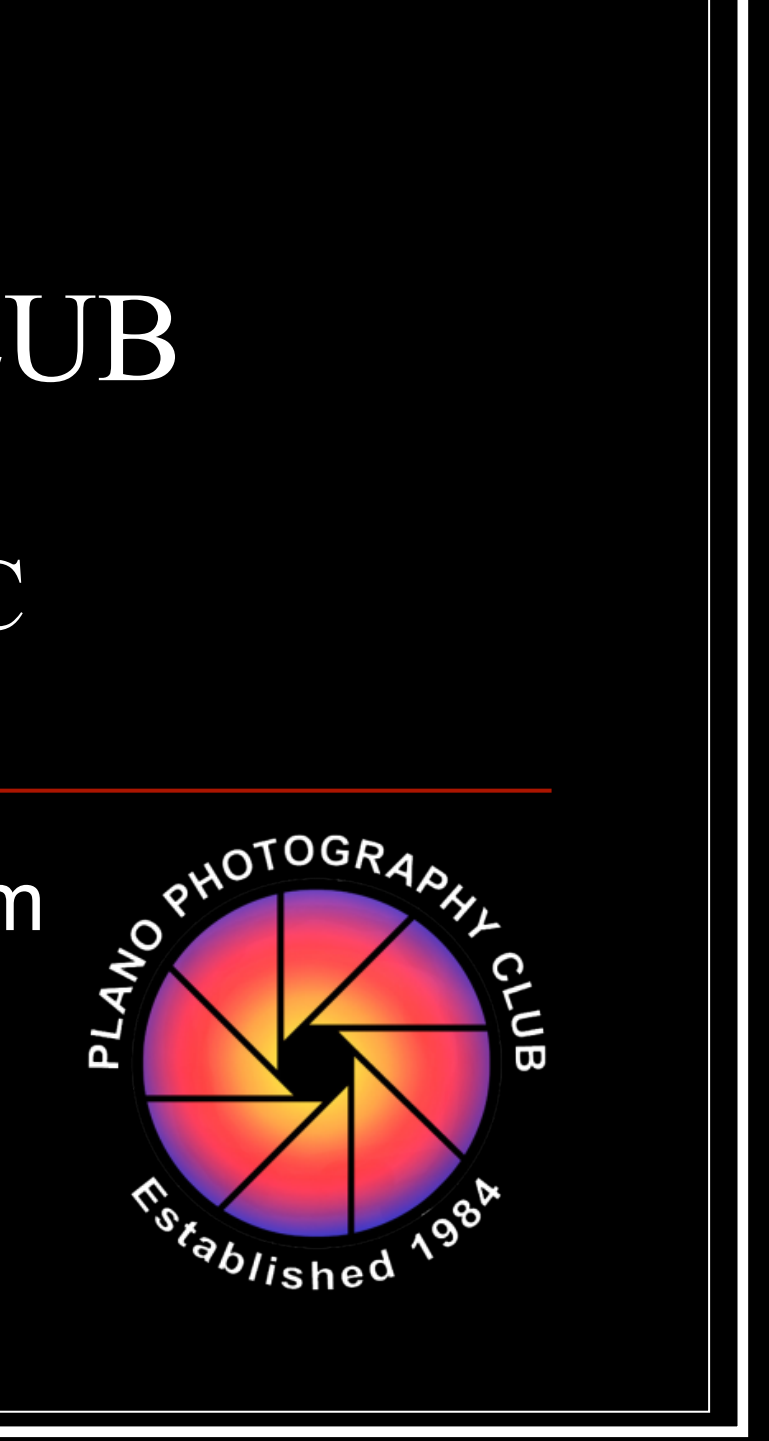